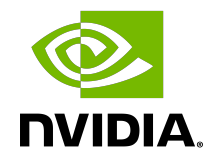

## NGC Private Registry

User Guide

DU-09911-001\_v05 | February 2025

### Table of Contents

| Chapter 1. NGC Private Registry for Enterprise                     | 1  |
|--------------------------------------------------------------------|----|
| Chapter 2. Getting Started                                         | 2  |
| 2.1. Obtaining a Private Registry                                  | 2  |
| 2.2. Activating a New NGC Account                                  | 5  |
| 2.2.1. Joining an NGC Org or Team with an Existing NVIDIA Account  | 6  |
| 2.2.2. Joining an Org or Team with a New NVIDIA Account            | 9  |
| 2.2.3. Joining an Org as Org Owner                                 | 16 |
| 2.2.4. Joining an Org or Team with an External SSO Company Account | 22 |
| 2.2.5. Switching Orgs or Team After Logging into NGC               | 27 |
| 2.3. NGC API Keys                                                  | 27 |
| 2.3.1. Generating a Personal API Key                               |    |
| 2.3.1.1. Assigning Services to Your Personal API Key               |    |
| 2.3.2. Generating a Service API Key                                |    |
| 2.3.3. Generating NGC API Keys                                     | 42 |
| 2.4. Managing Users and Teams in NGC                               | 43 |
| 2.4.1. NGC Registry User Roles                                     | 44 |
| 2.4.2. Creating Teams                                              | 45 |
| 2.4.3. Creating Users                                              | 45 |
| 2.4.4. Adding a New User to a Team                                 | 47 |
| 2.4.5. Adding an Existing User to a Team                           | 47 |
| 2.4.6. Changing User Roles                                         |    |
| 2.5. Introduction to the NGC NGC CLIs                              |    |
| 2.5.1. Installing NGC Registry CLI                                 | 50 |
| 2.5.2. Managing Users and Teams                                    | 51 |
| 2.5.2.1. Inviting users to the organization's NGC account          | 51 |
| 2.5.2.2. Creating teams                                            | 51 |
| 2.5.2.3. Adding users to teams                                     | 52 |
| 2.5.2.4. Creating a team and adding a user in the same command     | 52 |
| 2.5.2.5. Creating a team and adding a user in the same command     | 52 |
| Chapter 3. Docker Containers                                       | 55 |
| 3.1. What Is A Docker Container?                                   | 55 |
| 3.2. Why Use A Container?                                          | 55 |
| 3.3. Using NGC Container Registry from the Docker Command Line     | 56 |
| 3.3.1. Accessing the NGC Container Registry                        |    |
| 3.3.2. Uploading an NVIDIA Container Image onto Your System        | 57 |

| 3.3.3. Tagging and Pushing a Container Image                     | 58 |
|------------------------------------------------------------------|----|
| 3.4. Using the Container Registry                                | 58 |
| 3.4.1. Viewing Container Image Information                       | 59 |
| 3.4.2. Pulling a Container Image                                 | 59 |
| 3.4.3. Pushing a Container Image                                 |    |
| 3.4.4. Removing a Container Image                                | 59 |
| 3.5. Updating Container Metadata                                 | 60 |
| 3.5.1. Updating Container Metadata via the NGC Website           | 60 |
| 3.5.2. Updating Container Metadata Using the NGC CLI             | 61 |
| 3.6. Multi-architecture Support for NGC Container Images         | 63 |
| Chapter 4. NGC Models                                            | 64 |
| 4.1. Creating New NGC Models Using the NGC CLI                   | 64 |
| 4.2. Creating a New Model Using the NGC Website                  | 64 |
| 4.3. Uploading a New NGC Model Version Using the NGC CLI         | 67 |
| 4.4. Uploading an NGC Model Version Using the NGC Website        | 69 |
| 4.5. Editing NGC Model Information Using the NGC CLI             | 72 |
| 4.6. Editing NGC Model Information Using the NGC Website         | 72 |
| Chapter 5, NGC Resources                                         |    |
| 5.1. Before You Begin                                            |    |
| 5.2. Uploading a Resource                                        |    |
| 5.3. Updating a Resource                                         |    |
| 5.4. Resource Commands                                           |    |
| 5.5. Deleting a Resource                                         | 77 |
| Chapter 6 NGC Helm Charts                                        | 79 |
| 6.1 Introduction to NGC and Helm Charts                          | 79 |
| 6.2 Creating and Packaging a Helm Chart                          | 79 |
| 6.3 Manage Helm Charts Using the NGC Web UI                      | 80 |
| 6.3.1 Viewing the List of Helm Charts and Getting Fetch Commands | 80 |
| 6.3.2. Adding Helm Charts Using the NGC Web U                    |    |
| 6.3.3. Updating the Helm Chart Page From the Website             |    |
| 6.3.4. Removing Helm Charts from the Web Ul                      |    |
| 6.4. Manage Helm Charts Using the NGC CLI                        |    |
| 6.4.1. Searching for Available Helm Charts in an Org             |    |
| 6.4.2. Fetching Helm Charts                                      |    |
| 6.4.3. Adding Helm Charts to a Private Registry                  |    |
| 6.4.4. Getting Information about a Helm Chart                    |    |
| 6.4.5. Pushing a Helm Chart                                      |    |
| 6.4.6. Listing Helm Chart Versions                               | 90 |

| 6.4.7. Removing Helm Charts from a Private Registry     | 90 |
|---------------------------------------------------------|----|
| 6.5. Manage Helm Charts Using the NGC API               | 91 |
| 6.5.1. Updating Information on the Helm Chart Page      | 91 |
| 6.5.2. Deleting Helm Charts Using the NGC API           | 92 |
| 6.6. Manage Helm Charts Using the Helm CLI              | 92 |
| 6.6.1. Setting Up an NGC Helm Repository                | 92 |
| 6.6.2. Searching for Available Helm Charts              | 93 |
| 6.6.3. Fetching Helm Charts                             | 93 |
| 6.6.4. Adding Helm Charts to a Private NGC Org/Team     | 93 |
| 6.6.5. Removing Helm Charts from a Private NGC Org/Team | 93 |
| Chapter 7. Private Registry Quotas and Limits           | 94 |
| Chapter 8. Getting Support for NGC container registry   | 95 |

## Chapter 1. NGC Private Registry for Enterprise

This document describes how to use the NVIDIA<sup>®</sup> NGC Private Registry. This guide assumes the user is familiar with Linux and Docker and has access to an NVIDIA GPU-based computing solution, such as an NVIDIA DGX system or NVIDIA-Certified system configured for internet access and prepared for running NVIDIA GPU-accelerated Docker containers.

As data scientists build custom content, storing, sharing, and versioning this valuable intellectual property is critical to meeting their company's business needs. To address these needs, NVIDIA has developed the NGC Private Registry to provide a secure space to store and share custom containers, models, Jupyter notebooks, and Helm charts within your enterprise. The NGC Private Registry is available to DGX and NVIDIA AI Enterprise customers.

### Increased Collaboration

We all are used to working collaboratively using tools such as Slack or Microsoft Teams, to share our content and ensure that our colleagues are all aligned. The primary goal of NGC Private Registry is to enable sharing of artificial intelligence (AI) content such as containers, models, Helm charts within your organization. This feature empowers key stakeholders in your organization to collaborate without reinventing the wheel, increasing productivity, saving valuable resources, and bringing your products to market faster.

### **Enterprise Ready**

When sharing content across a large organization, it is essential to ensure that you can manage the users. The comprehensive user and team management in an NGC Private Registry allow administrators to control access to content stored in the registry.

With the power of the cloud, the content stored in the NGC Private Registry is always available with redundant storage that can be accessed from anywhere, making it extremely easy to get to your content.

## Chapter 2. Getting Started

## 2.1. Obtaining a Private Registry

This chapter provides instructions for DGX customers on obtaining a private registry.

After purchasing a support entitlement with NVIDIA, the end-customer will receive an NVIDIA Entitlement Certificate via email. The email will include all the pertinent instructions to register for technical support.

The following is an example of the NVIDIA Entitlement Certificate email.

| NVIDIA Entitlement Certificate - Ref 8246                                                                                                    |
|----------------------------------------------------------------------------------------------------|
| N noreply@nvidia.com(noreply@nvidia.com<br>To<br>Retention Policy Never Delete (Never)<br>① The actual sender of this message is different than the normal sender. Click here to learn more.                                                                                                    |
| entitlement-8246 Lpdf<br>14 KB                                                                                                    |
| External email: Use caution opening links or attachments                                                                                                    |
| Thank you for your NVIDIA® DGX™ order!                                                                                                    |
| This email provides important information from your sales order that you need to retain and to register for NVIDIA Enterprise<br>Support.                                                                                                    |
| <ul> <li>Please follow registration instructions in the attachment.</li> <li>The NGC Container Registry administrator is responsible for adding and managing new users and team for your organization in the NGC Container Registry.</li> <li>NVIDIA Enterprise Support Registration is the <b>only way</b> to get access to the NGC Container Registry, receive notifications from support on new product updates and critical security patches, submit and prioritize support cases, check status on open cases, and get access to the knowledge base. Following registration, you will receive welcome emails with access information for the NVIDIA Enterprise Support Portal and the NGC Container Registry.</li> </ul> |
| Helpful resources to get started on DGX systems can be found here.                                                                                                    |
| If your product requires a MAC address for installation, please refer to the attachment.                                                                                                    |
| Sales order information:                                                                                                    |
| PO Number NVIDIA Sales Order NVIDIA Delivery Number                                                                                                    |
| 630 835 8246                                                                                                    |
| Questions?                                                                                                    |
| NVIDIA Enterprise Support contact information can be found here https://www.NVIDIA.com/en-us/support/enterprise/                                                                                                    |
|                                                                                                    |
| Thank you!                                                                                                    |

The Entitlement Certificate itself is provided as a PDF attachment. The following is an example of an NVIDIA Entitlement Certificate.

| NVIDI<br>2788 S<br>SANT/<br>USA | A Corporation<br>an Tomas Expressway<br>A CLARA CA 95051<br>NVIDIA<br>This certificate serves as evidence th | L® Entitlement (<br>at NVIDIA has en | Certificate<br>titled you for | the follow: | ing product(s). |              |
|---------------------------------|----------------------------------------------------------------------------------------------------|--------------------------------------|-------------------------------|-------------|-----------------|--------------|
| End                             | Customer (9007862)                                                                                           | NVIDIA Deliv                         | ery                           |             |                 | 8246         |
| EN                              | D-Customer Name                                                                                              | Entitlement D                        | ate                           |             |                 | 07 FEB 2020  |
| END-Customer Name               |                                                                                                    | PO Number                            |                               |             |                 | 630(         |
|                                 |                                                                                                    | NVIDIA Sales                         | Order                         |             |                 | 839          |
| No                              | Entitlement Description                                                                                      | Quantity                             | Sales Trme                    | Tarra       | Start Date      | End Data     |
| No                              | DGV Station DL WS 4V100/256GB 32G Summart                                                                    | Quantity                             | Sales Type                    | 1 erm       | 07 FEB 2020     | End Date     |
|                                 | PAK ID: qib2dxtbjx<br>Serial Number:<br>1224567                                                              |                                      |                               |             |                 | 00 MP4C 2020 |
| 2                               | DGX Station DL WS 4V100/256GB 32G Support                                                                    | 1 EA                                 | Initial                       | 3 Years     | 07 FEB 2020     | 08 MAR 2023  |
|                                 | PAK ID: qjh2dxtbjx                                                                                           |                                      |                               |             |                 |              |
|                                 | Serial Number:<br>1234568                                                                                    |                                      |                               |             |                 |              |
| Please                          | e follow the instructions provided in the following se                                                       | ection to register you               | r entitlements.               |             |                 |              |

The PDF also includes instructions for using the certificate.

| NVIDIA Corporation<br>2788 San Tomas Expressway<br>SANTA CLARA CA 95051<br>USA                                                                                                    |
|----------------------------------------------------------------------------------------------------|
|                                                                                                    |
| NOTICE                                                                                                    |
| HOW TO USE THIS CERTIFICATE                                                                                                    |
| Registration Instructions                                                                                                    |
| Sales Type: Initial                                                                                                    |
| 1. Already have an account? Please Login                                                                                                    |
| <ol> <li>New User? Please register your Primary Technical Contact for support and the NGC Container Registry using the <u>NVIDIA</u><br/><u>Enterprise Support Registration Form</u>. The primary technical contact is the person who will be responsible for managing<br/>your DGX. The NGC Container Registry Administrator is responsible for adding and managing new users and teams for your<br/>organization in the NGC Container Registry.</li> </ol>           |
| NVIDIA Enterprise Support Registration is the only way to get access to the NGC Container Registry, receive notifications from support<br>on new product updates and critical security patches, submit and prioritize support cases, check status on open cases, and get access to the<br>knowledge base. Following registration, you will receive a welcome email with access information for the NVIDIA Enterprise Support<br>Portal and the NGC Container Registry. |
| Helpful resources to get started on DGX Systems can be found here                                                                                                    |
| Questions?<br>NVIDIA Enterprise Support contact information can be found <u>here</u>                                                                                                    |
| Rights and restrictions on the use, transfer and copying of the Support Services are set forth in NVIDIA's End User Terms and Conditions.                                                                                                    |

- If you already have an account, you can immediately log into the NVIDIA Enterprise Support portal.
- If you are a new user without an NGC Support account, click the NVIDIA Enterprise Support Registration Form link.

This link will have embedded information regarding your account. It is essential not to share this entitlement link outside of your organization.

Registration will provide an NGC private registry and NVIDIA Enterprise Support accounts. You'll receive a welcome email, at which time you can activate your NGC private registry account.

## 2.2. Activating a New NGC Account

Before using NGC, you must have an NGC account created by your organization owner or other administrators in your organization. You need an email address to set up an account. Choose one of the following processes depending on your situation for activating your NGC account.

Joining an NGC Org or Team with an Existing NVIDIA Account

- Joining an Org or Team with a New NVIDIA Account
- Joining an Org as Org Owner
- Joining an Org or Team with an External SSO Company Account
- Switching Orgs or Team After Logging into NGC

# 2.2.1. Joining an NGC Org or Team with an Existing NVIDIA Account

This section describes joining an org or team when your email address is already associated to an NVIDIA account.

After NVIDIA or your organization administrator adds you to a new org or team within an organization, you will receive a welcome email that invites you to continue the activation and sign in process.

| Dear Olivia Sciences,<br>Welcome to NVIDIA NGC!<br>You have been added and are invited to access NGC org TB-org (xvy2tenvwbmg).                                                                                                    |  |
|----------------------------------------------------------------------------------------------------|--|
| Accept your invitation by clicking the link below. At the NGC sign-in page enter your email address<br>and click <b>Continue</b> to sign-in. If you do not have an account you will be automatically prompted to<br>create a new NVIDIA account to sign in.<br>Thanks for joining! We're excited to have you with us. |  |
| Copyright © 2022 NVIDIA Corporation. All rights reserved.<br>NVIDIA Corporation, 2788 San Tomas Expressway, Santa Clara, CA 95051.                                                                                                    |  |
| For sign-in/sign-up issues contact NVIDIA support <u>https://www.nvidia.com/en-us/support/enterprise/</u>                                                                                                    |  |

1. Click the Accept Invitation and Sign In link to open the NGC sign-in page.

| Ø                                | <b>NUDIA</b> , NGC                                                                   |
|----------------------------------|--------------------------------------------------------------------------------------|
| Welcome<br>Omnivers              | to NVIDIA NGC - your portal to NVIDIA AI,<br>e and high-performance computing (HPC). |
| Enter you                        | email to sign in.                                                                    |
| Enter you<br>Email Add<br>user@d | email to sign in.<br>ress<br>main.com                                                |
| Enter you<br>Email Add<br>user@d | remail to sign in.<br>ress<br>omain.com<br>Continue                                  |

Enter your email address and sign in using your NVIDIA account credentials.

The Set Your Organization screen appears.

| 6            | NGC                                                                                             |
|--------------|-------------------------------------------------------------------------------------------------|
| Orga<br>reso | anizations within NVIDIA GPU Cloud allow you to share registries and<br>surces with colleagues. |
| Se           | t Your Organization                                                                             |
| 0            | L Search                                                                                        |
| т            | B2-org                                                                                          |
| т            | 'B-org                                                                                          |
|              | basecommand                                                                                     |
|              | fleetcommand                                                                                    |
|              |                                                                                                 |
|              |                                                                                                 |
|              |                                                                                                 |
|              |                                                                                                 |
|              | Continue                                                                                        |
|              |                                                                                                 |

2. Select the new organization and team you have been invited to. Click Continue.

You can always change to a different org or team that you are a member of after logging in. Refer to <u>Switching Orgs or Team After Logging into NGC</u> for more information.

To view artifacts in your private registry, select Private Registry in the app menu in the top left. Then, you can create collections, containers, helm charts, models, and resources, as needed.

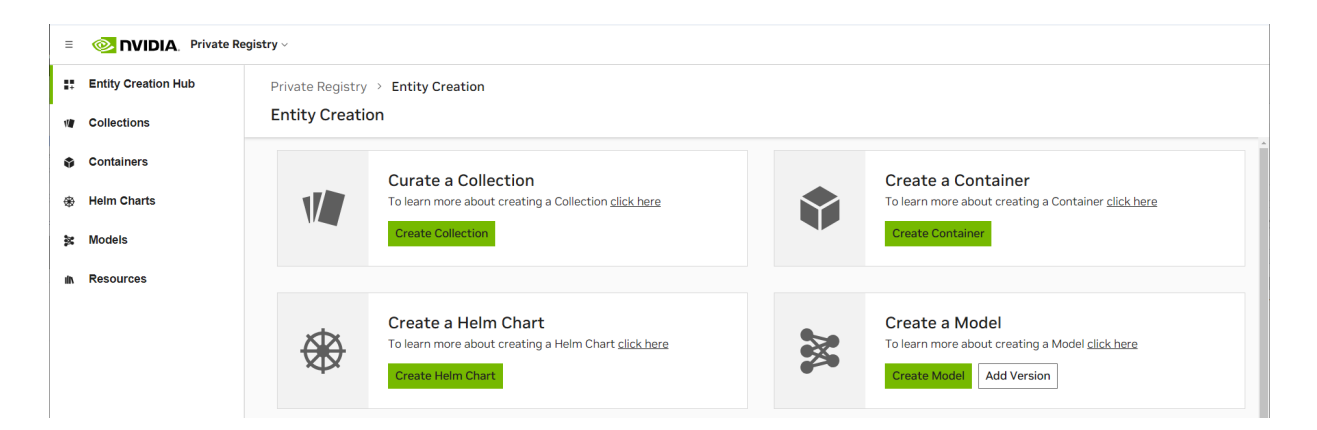

# 2.2.2. Joining an Org or Team with a New NVIDIA Account

This section describes activating a new account where the domain of your email address is not mapped to an organization's single sign-on.

After your organization administrator invites you to an org or team, you will receive a welcome email that invites you to continue the activation and login process.

| « |                                                                                                    |
|---|----------------------------------------------------------------------------------------------------|
|   |                                                                                                    |
|   | Dear Olivia Sciences,                                                                                                    |
|   | Welcome to NVIDIA NGC!                                                                                                    |
|   | You have been added and are invited to access NGC org <b>TB-org</b> (xvy2tenvwbmg).                                                                                                    |
|   | Accept your invitation by clicking the link below. At the NGC sign-in page enter your email address and click <b>Continue</b> to sign-in. If you do not have an account you will be automatically prompted to create a new NVIDIA account to sign in. |
|   | Thanks for joining! We're excited to have you with us.                                                                                                    |
|   | ACCEPT INVITATION AND SIGN IN                                                                                                    |
|   |                                                                                                    |
|   | Copyright © 2022 NVIDIA Corporation. All rights reserved.                                                                                                    |
|   | NVIDIA Corporation, 2788 San Tomas Expressway, Santa Clara, CA 95051.                                                                                                    |
|   | For sign-in/sign-up issues contact NVIDIA support https://www.nvidia.com/en-us/support/enterprise/                                                                                                    |

1. Click the Accept Invitation and Sign In link to open the NGC sign-in dialog in your browser, or go to <u>NGC sign-in</u>.

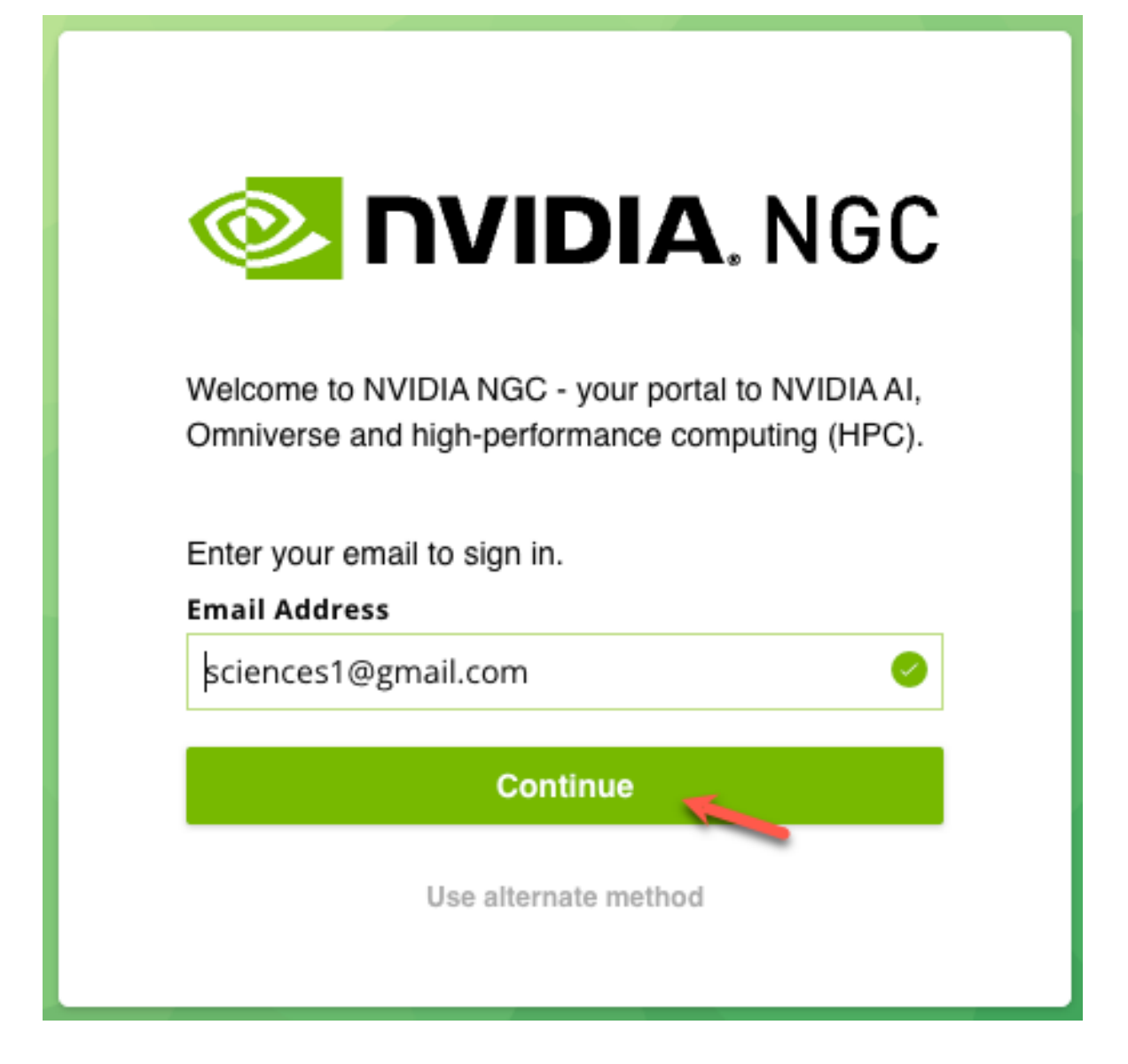

2. Type in your email address and click Continue. You will be automatically prompted to create a new NVIDIA account.

| Fmail                                |                                                          |
|--------------------------------------|----------------------------------------------------------|
| sciences1@gmail.com                  |                                                          |
| Password                             |                                                          |
| ••••••                               | ý)                                                       |
| Confirm password                     | Good                                                     |
| Stay logged in                       | Log In With Security Device                              |
| By proceeding, I agree to the<br>Pri | e <u>NVIDIA Account Terms Of Use</u> and<br>ivacy Policy |
| Cro                                  | ate Account                                              |

3. Fill in your information, create a password, agree to the Terms and Conditions, and click Create Account.

An email is sent to you to verify your email address.

4. Open the email and click Verify Email Address.

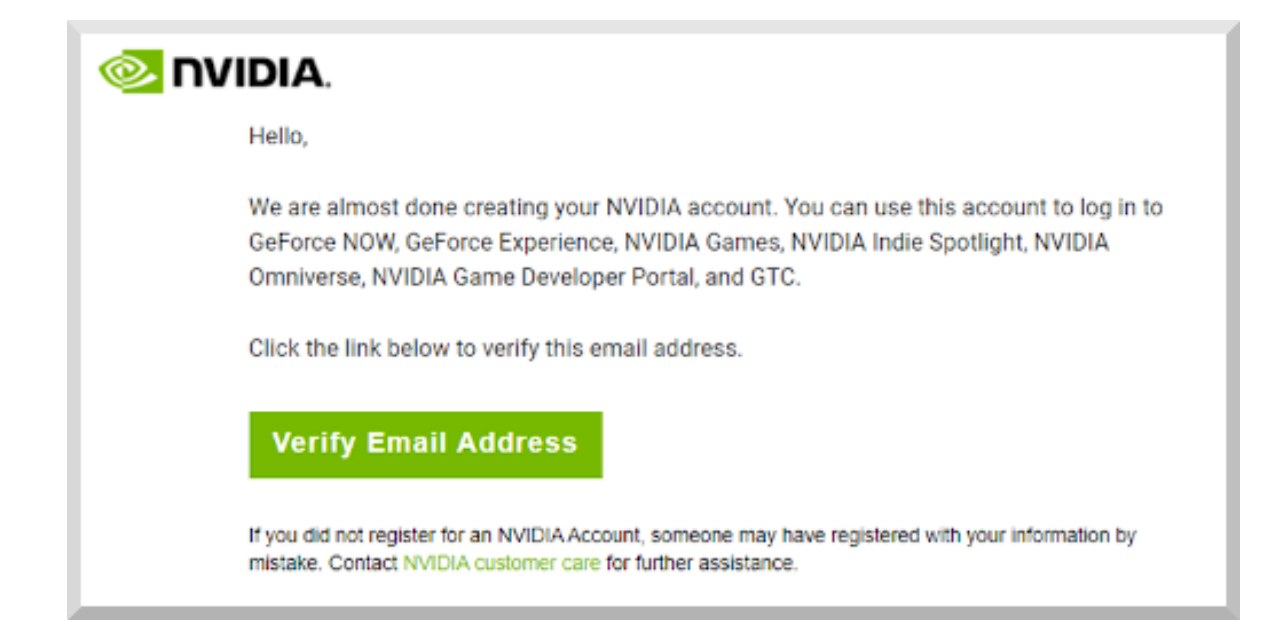

5. In the Almost done! dialog, select your communication preferences and then click Submit.

| Alr<br>Plea  | nost done!<br>ase confirm the information below to complete registration                                        |
|--------------|----------------------------------------------------------------------------------------------------|
| Rec          | ommendation Settings                                                                                            |
|              | Yes, recommend content that I might enjoy based on how I engage with NVIDIA's websites, software, and events.   |
| Be t<br>trai | he first to learn about new SDKs, developer tools and<br>ning                                                   |
|              | Send me the latest enterprise news, announcements, and more<br>from NVIDIA. I can unsubscribe at any time.      |
| We p<br>your | romise to protect your privacy. We never sell your data. You can change settings anytime at privacy.nvidia.com. |
|              |                                                                                                    |

6. In the NVIDIA Account Terms of Use dialog, select the desired options and click Agree.

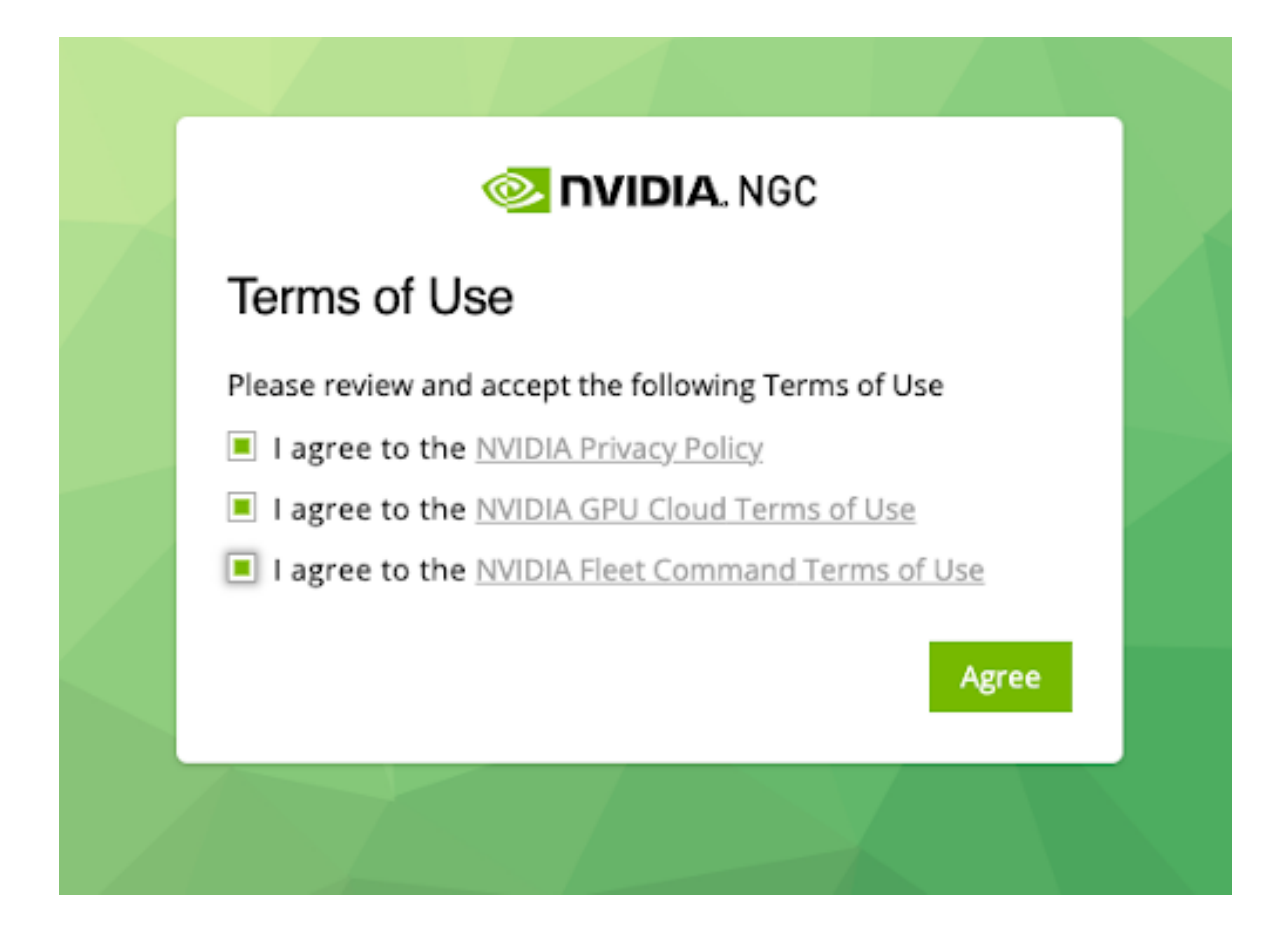

7. Select the organization and team you want to log in under and then click Continue.

| 🧆 NGC                                                                                                 |
|----------------------------------------------------------------------------------------------------|
| Organizations within NVIDIA GPU Cloud allow you to share registries and<br>resources with colleagues. |
| Set Your Organization                                                                                 |
| Q Search                                                                                              |
| TB2-org                                                                                               |
| TB-org                                                                                                |
| basecommand                                                                                           |
| fleetcommand                                                                                          |
|                                                                                                    |
|                                                                                                    |
|                                                                                                    |
|                                                                                                    |
| Continue                                                                                              |

You can always change to a different org or team that you are a member of after logging in. Refer to <u>Switching Orgs or Team After Logging into NGC</u> for more information.

To view artifacts in your private registry, select Private Registry from the app menu in the top left. Then, you can create collections, containers, helm charts, models, and resources, as needed.

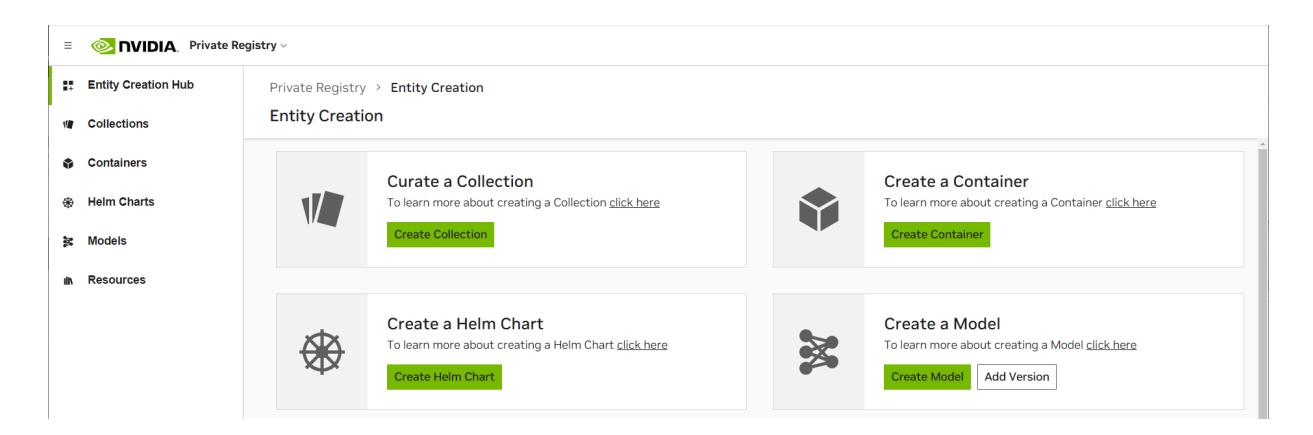

### 2.2.3. Joining an Org as Org Owner

This section describes activating a new NGC org where you are joining as the org owner.

After NVIDIA sets up your NGC org, you will receive a welcome email that invites you to continue the activation and login process.

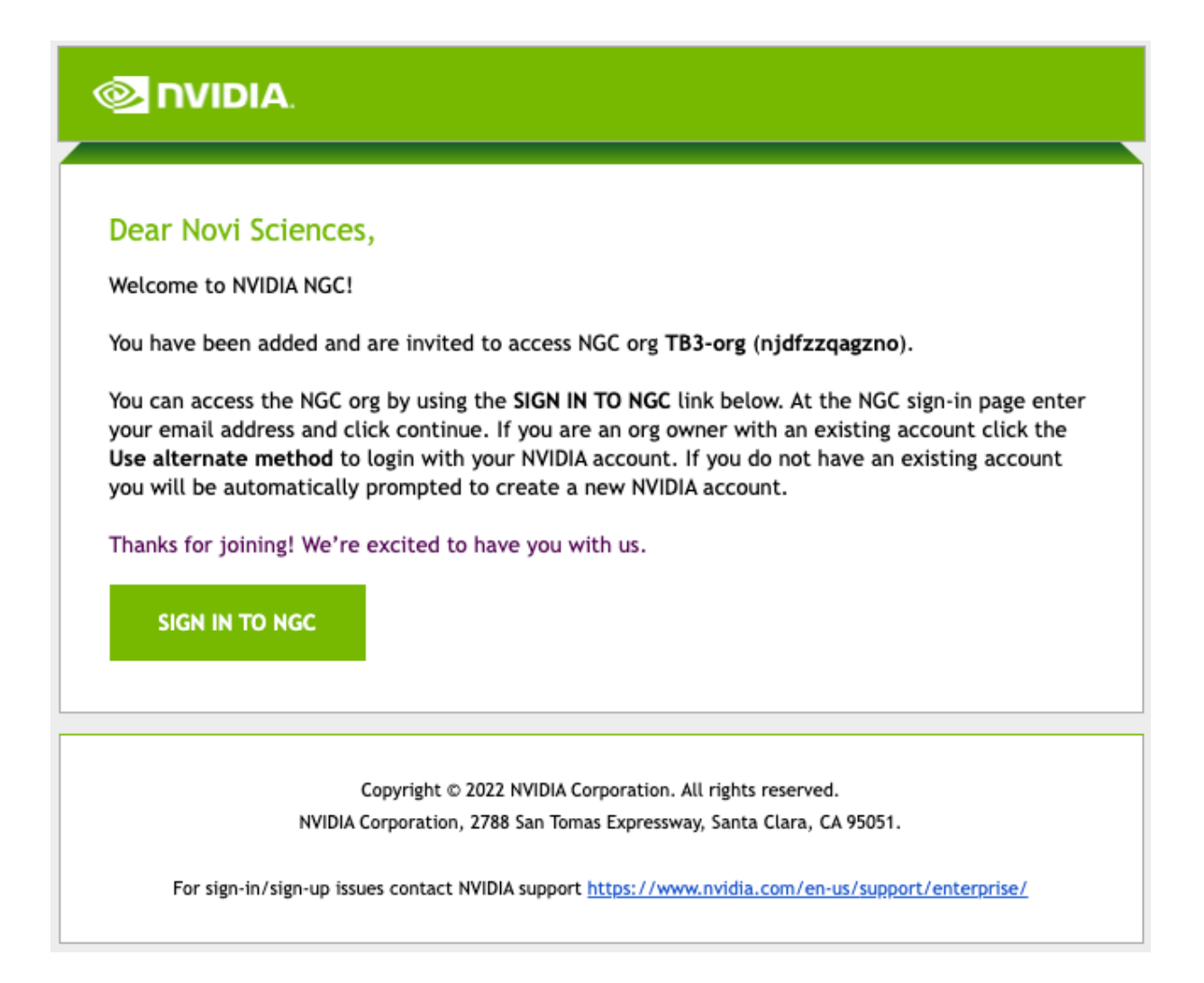

In the example, "Novi Sciences" is the owner of the newly-created organization. The steps below assume Novi is new to NGC and explain how to create a new NVIDIA account and sign in as org owner. If you already have an NVIDIA account managing other NGC orgs as org owner, click on Use alternate method to sign in with your existing NVIDIA account and access your new org.

Take note of the following important information in the email.

- "TB3-org" is the display name for your org. The display name identifies your org in the NGC web UI.
- "njdfzzqagzno" is the unique identifier for your org. This identifier represents your org namespace. You can use this identifier in some CLI commands.
- 1. Click Sign in to NGC, or using a browser, navigate to the NGC sign in page.

Type in your email address and click Continue.

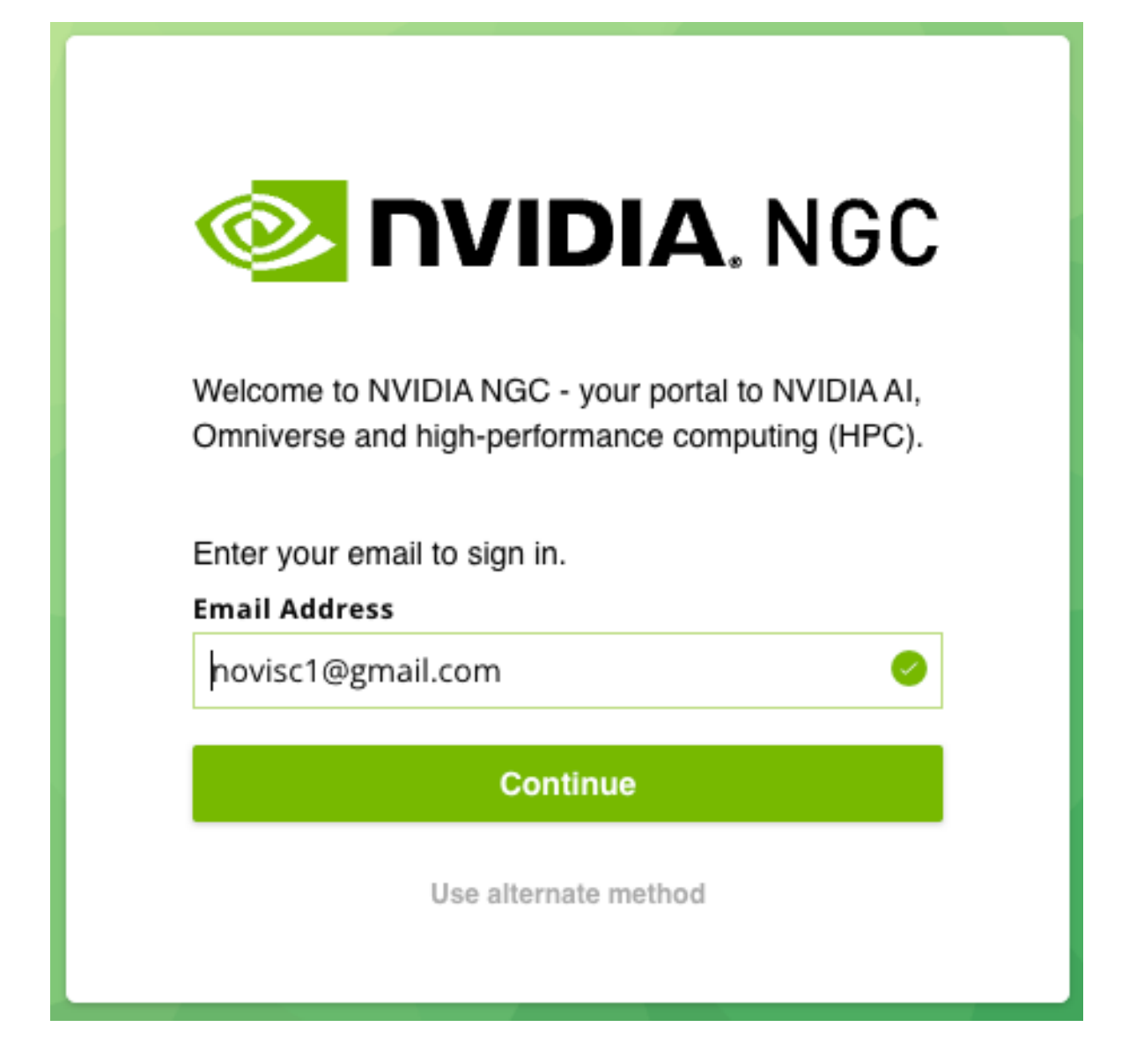

2. You will be presented with a create account screen.

Verify your email and create a password. Review the NVIDIA Account Terms of Use and Privacy Policy, and click Create Account.

| Email                                        |                                                      |
|----------------------------------------------|------------------------------------------------------|
| novisc1@gmail.com                            |                                                      |
| Dassword                                     |                                                      |
| ******                                       | 9D                                                   |
|                                              | Good                                                 |
| ·····                                        | Þ                                                    |
| ✓ Stay logged in                             | Log In With Security Device                          |
| By proceeding, I agree to the<br><u>Priv</u> | <u>NVIDIA Account Terms Of Use</u> and<br>acy Policy |
| Crea                                         | te Account                                           |

A verification email is sent.

3. Open the email and click Verify Email Address.

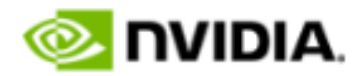

Hello,

You requested to use this email address to access your NVIDIA account.

Click the link below to verify this email address.

Verify Email Address

#### Unsubscribe | Manage Preferences | Contact Us | Privacy Center

© 2022 NVIDIA Corporation. All rights reserved. NVIDIA Corporation, 2788 San Tomas Expressway, Santa Clara, CA 95051.

4. In the Almost done! dialog, select your communication preferences and then click Submit.

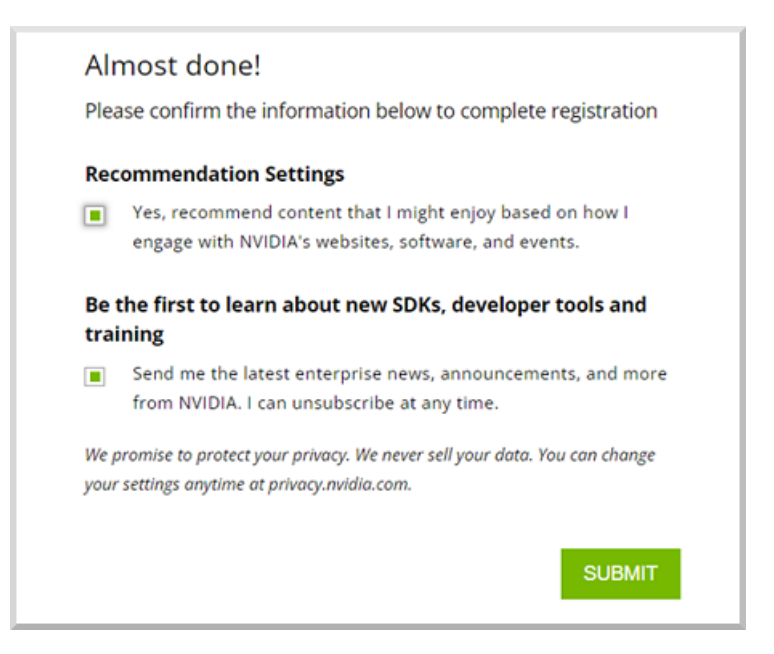

5. In the NVIDIA Account Terms of Use dialog, select the desired options and click Agree.

| ovidia. NGC                                         |  |
|-----------------------------------------------------|--|
| Terms of Use                                        |  |
| Please review and accept the following Terms of Use |  |
| I agree to the <u>NVIDIA Privacy Policy</u>         |  |
| I agree to the NVIDIA GPU Cloud Terms of Use        |  |
| I agree to the NVIDIA Fleet Command Terms of Use    |  |
| Agree                                               |  |
|                                                     |  |

6. Select the organization and team you want to log in under and then click Continue.

| Organizations within NVIDIA GPU Cloud allow you to share registries and resources with colleagues.   Set Your Organization   Search   TB2-org   basecommand   fleetcommand |
|----------------------------------------------------------------------------------------------------|
| Set Your Organization<br>© search<br>TB2-org<br>basecommand<br>fleetcommand                                                                                                |
| Search         TB2-org         Dasecommand         fleetcommand                                                                                                    |
| TB-org         basecommand         fleetcommand                                                                                                    |
| TB-org<br>basecommand<br>fleetcommand                                                                                                    |
| basecommand                                                                                                    |
| fleetcommand                                                                                                    |
|                                                                                                    |
|                                                                                                    |
|                                                                                                    |
|                                                                                                    |
|                                                                                                    |
| Continue                                                                                                    |

You can always change to a different org or team that you are a member of after logging in. Refer to <u>Switching Orgs or Team After Logging into NGC</u> for more information.

2.2.4. Joining an Org or Team with an External SSO Company Account

This section describes joining an org or team that has been federated by your company to an external SSO/IdP authentication service and your email address domain requires NGC authentication against your company's single sign-on.

After your organization administrator adds you to a new org or team within the organization, you'll receive a welcome email that invites you to continue the activation and sign-in process.

| Dear John Smith,                                                                                                    |      |
|----------------------------------------------------------------------------------------------------|------|
| Welcome to NVIDIA NGC!                                                                                                    |      |
| Reference Product Activation Key: abcefgh0i0-7test8demo-testpak890.                                                                                                    |      |
| You have been invited to join mm-demo-docs (mxa8oi8djw7m).                                                                                                    |      |
| After accepting your invitation below, you will be prompted to sign in. Either use your<br>registered enterprise SSO account or your existing NVIDIA account. If you don't have eit<br>please start by creating an NVIDIA account. | her, |
| Thanks for joining! We're excited to have you with us.                                                                                                    |      |
| ACCEPT INVITATION AND SIGN IN                                                                                                    |      |

 Click the Accept Invitation and Sign In link to open the NGC sign-in page. Enter your email address and click Continue.

| Ø.                                   |                                                                                   |
|--------------------------------------|-----------------------------------------------------------------------------------|
| Welcome to<br>Omniverse              | o NVIDIA NGC - your portal to NVIDIA AI,<br>and high-performance computing (HPC). |
| Enter your                           | email to sign in.                                                                 |
| Enter your<br>Email Addr             | email to sign in.<br>ess                                                          |
| Enter your<br>Email Addr<br>user@doi | email to sign in.<br>ress<br>main.com<br>Continue                                 |

With your email address domain associated to an external SSO identity provider, you will be automatically redirected and prompted to authenticate against the external authentication method.

For example:

| C           | okta    |
|-------------|---------|
|             |         |
|             | Sign In |
| Username    |         |
|             |         |
| Password    |         |
| •••••       |         |
| Remember me | ,       |
|             | Sign In |
|             |         |

After successfully authenticating you will be redirected to NGC.

If you are a member of more than one NGC org, the Set Your Organization screen appears.

| 📀 NGC                                                                                                 |
|----------------------------------------------------------------------------------------------------|
| Organizations within NVIDIA GPU Cloud allow you to share registries<br>and resources with colleagues. |
| Set Your Organization                                                                                 |
| mm-test-nfr (a7xmhqb2ono7)                                                                            |
| mm-demo-docs (mxa8oi8djw7m)                                                                           |
| mm-fc-test (nbbjwxrrxwob)                                                                             |
| nlahd6mv31uz                                                                                          |
| Continue                                                                                              |
|                                                                                                    |

2. Select the new organization and team you have been invited to and Click Continue.

You can always change to a different org or team that you are a member of after logging in. Refer to <u>Switching Orgs or Team After Logging into NGC</u> for more information.

The NGC web UI opens to the NGC Catalog landing page.

To view artifacts in your private registry, select Private Registry from the app menu in the top left. Then you can create collections, containers, helm charts, models, and resources, as needed.

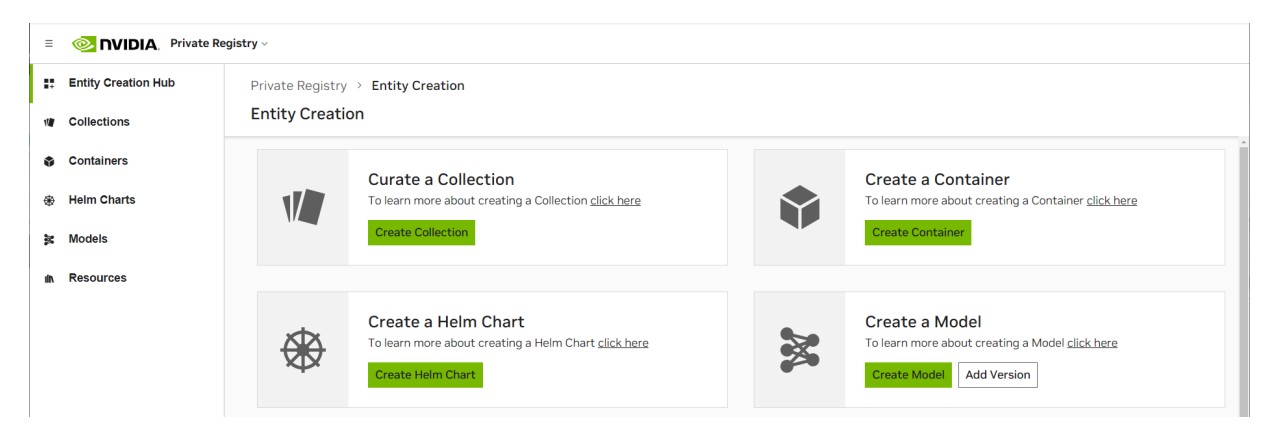

# 2.2.5. Switching Orgs or Team After Logging into NGC

This section describes switching to a different org or team after logging in.

In the top menu bar, click your user account icon. Then, select your org menu to expand the view to other available orgs. If you manage many orgs, you can use the search field to find the specific org you want to select. Select the desired org by clicking it once.

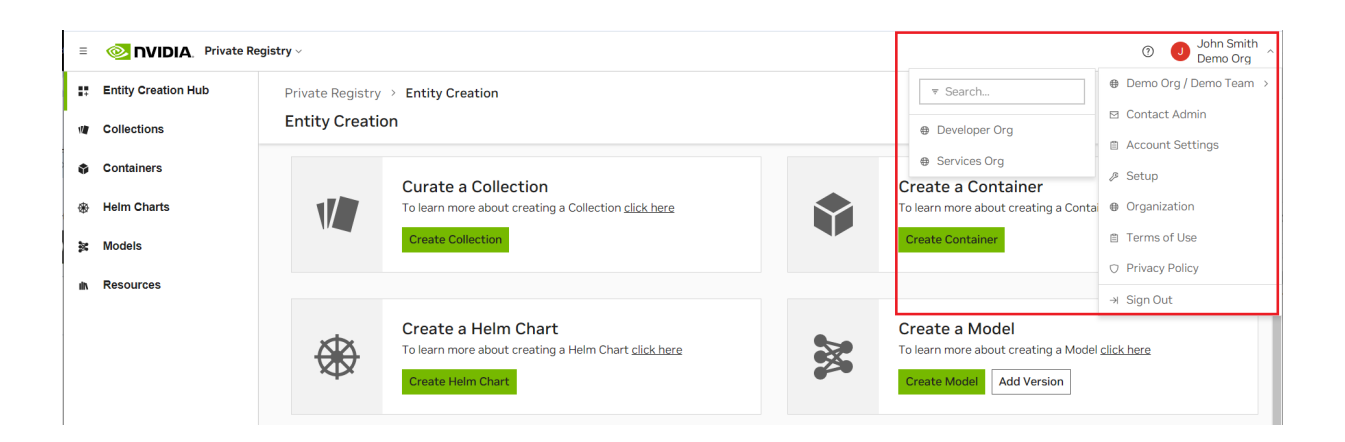

Depending on the org or team you select, your current page may also refresh.

## 2.3. NGC API Keys

NVIDIA NGC API keys are required to authenticate to NGC services using NCG CLI, Docker CLI, or API communication. NVIDIA NGC supports three types of API keys.

### API Key (Original)

This is the original type of API key available in NGC since its inception. This type allows you to create only one "API key" at a time. Generating a new key automatically revokes the previous one, as they cannot be rotated. The active key immediately becomes invalid when you create a new key.

Note: NVIDIA will continue to support this key type for services that have not transitioned to the next-generation API keys. However, we encourage customers to migrate to our next-generation API keys when possible.

NVIDIA NGC introduces two new types of API keys supporting Role-Based Access Control (RBAC) configuration and the ability to manage the state of each key.

#### Personal API Key

Any user who is a member of an NGC org can generate Personal API Keys. These keys are tied to the user's lifecycle within the NGC org and can access up to the permissions and services assigned to the user. During the key generation steps, users can configure which NGC services are accessible by the API key and the time-to-live from one hour to 'never expires'.

#### **Service API Key**

Service API keys are not associated with individual user accounts; instead, they are linked to an NVIDIA cloud account and manage their lifecycle within the NGC org where they are created. The org owner and members assigned the user\_admin role can create and manage Service API keys. The user\_admin role must be assigned along with the specific application role for which the user will generate and manage service keys.

Note: Service keys do not currently support listing artifacts in NGC CLI or Docker CLI. This functionality will be added in the future. In the meantime, use a Personal API key to list artifacts.

As NVIDIA rolls out support for "Personal" and "Service" API keys, the original NGC API keys will continue to be supported. We highly recommend generating new API keys using the latest "Personal" or "Service" type API keys. These key types deliver the ability to configure an expiration date, revoke or delete the key using an action button, and rotate the key as needed.

The NVIDIA NGC applications/services that support Personal and Service Keys are listed below:

| NGC Application/<br>Services                                           | Service API Keys | Personal API Keys | NGC API Keys<br>(Original) |
|------------------------------------------------------------------------|------------------|-------------------|----------------------------|
| NVIDIA NGC Catalog                                                     | Yes              | Yes               | Yes                        |
| NVIDIA NGC Private<br>Registry (Helm charts are<br>not yet supported). | Yes              | Yes               | Yes                        |
| NVIDIA NIM <sup>™</sup>                                                | Yes              | Yes               | No                         |
| NVIDIA Fleet Command                                                   | No               | Yes               | Yes                        |
| NVIDIA Base Command<br>Platform                                        | No               | No                | Yes                        |

If your NGC service isn't listed under Personal or Service Keys, continue using the original NGC API key. We'll update this list by adding support for other NGC services into our next-generation key types.

### 2.3.1. Generating a Personal API Key

1. Sign in to the NGC website.

From a browser, go to <u>https://ngc.nvidia.com/signin</u> and then enter your email and password.

2. Click your user account icon in the top right corner and select Setup.

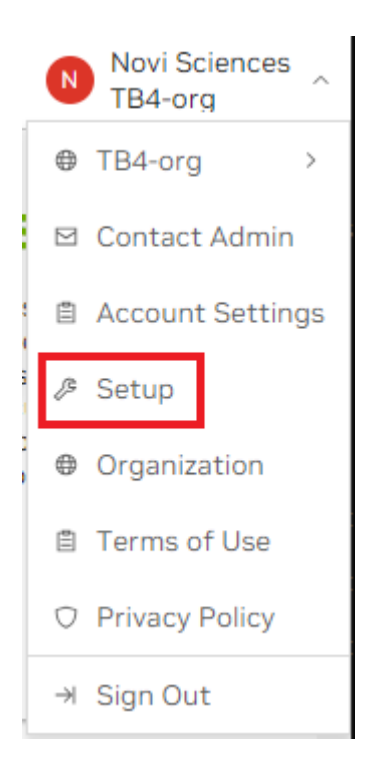

Click Generate Personal Key from the available options.
 Personal Keys allow access to a set of NGC service APIs.

| Setup<br>Setup                                                                                                    |                                                                                                    |
|----------------------------------------------------------------------------------------------------|----------------------------------------------------------------------------------------------------|
| Generate API Key<br>Generate API Key<br>Generate your own API key in order to<br>use the NGC service through the<br>Docker client or through NGC CLI. | Generate Personal Key<br>Personal Keys<br>Generate your own API key in order to<br>use the NGC service through the<br>Docker client or through NGC CLI for AI<br>Foundation Models and Endpoints,<br>NGC Catalog, Fleet Command, and<br>Private Registry. |

4. On the Setup > Personal Keys page, click + Generate Personal Key, on the menu or the pane.

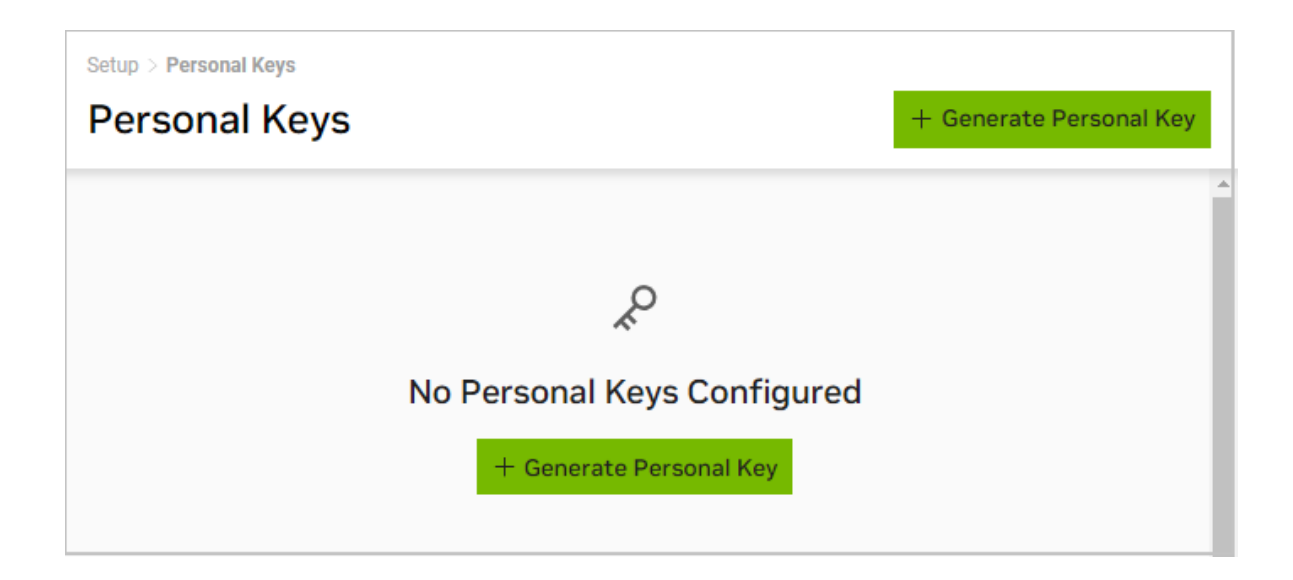

5. In the Generate Personal Key dialog, fill in the required information for your key.

| Generate Personal Key                                                                                                    | ×   |
|----------------------------------------------------------------------------------------------------|-----|
| Your Personal API Key authenticates your use of the selected<br>services associated with your account within only this<br>organization when using a CLI or Rest API. |     |
| Key Name *                                                                                                    |     |
| My Personal API Key                                                                                                    |     |
| This key authenticates services only within the NVIDIA organization                                                                                                  |     |
| Expiration *                                                                                                    |     |
| 12 months                                                                                                    | ~   |
| Services Included *                                                                                                    |     |
| Private Registry ×                                                                                                    | ~   |
| These services are based on your access within this organization                                                                                                    |     |
| Cancel Generate Personal P                                                                                                    | Кеу |

- Key Name: Enter a unique name for your key.
- Expiration: Choose the expiration date for the key.

| 12 months    |   |
|--------------|---|
| 6 months     |   |
| 3 months     |   |
| 30 days      |   |
| 14 days      |   |
| 7 days       |   |
| 24 hours     |   |
| 12 hours     |   |
| 1 hour       |   |
| Never Expire |   |
| Custom Time  |   |
| 12 months    | ~ |

- Services Included: Choose from the available services the key is permitted to access. Refer to <u>Assigning Services to Your Personal API Key</u> to learn more about each service and when to assign service access to your Personal Key.
- 6. Click Generate Personal Key when finished.

Your API key appears in the following dialog.

7. NGC does not save your key, so store it securely. You can copy your API Key to the clipboard by selecting Copy Personal Key or using the copy icon to the right of the API key.

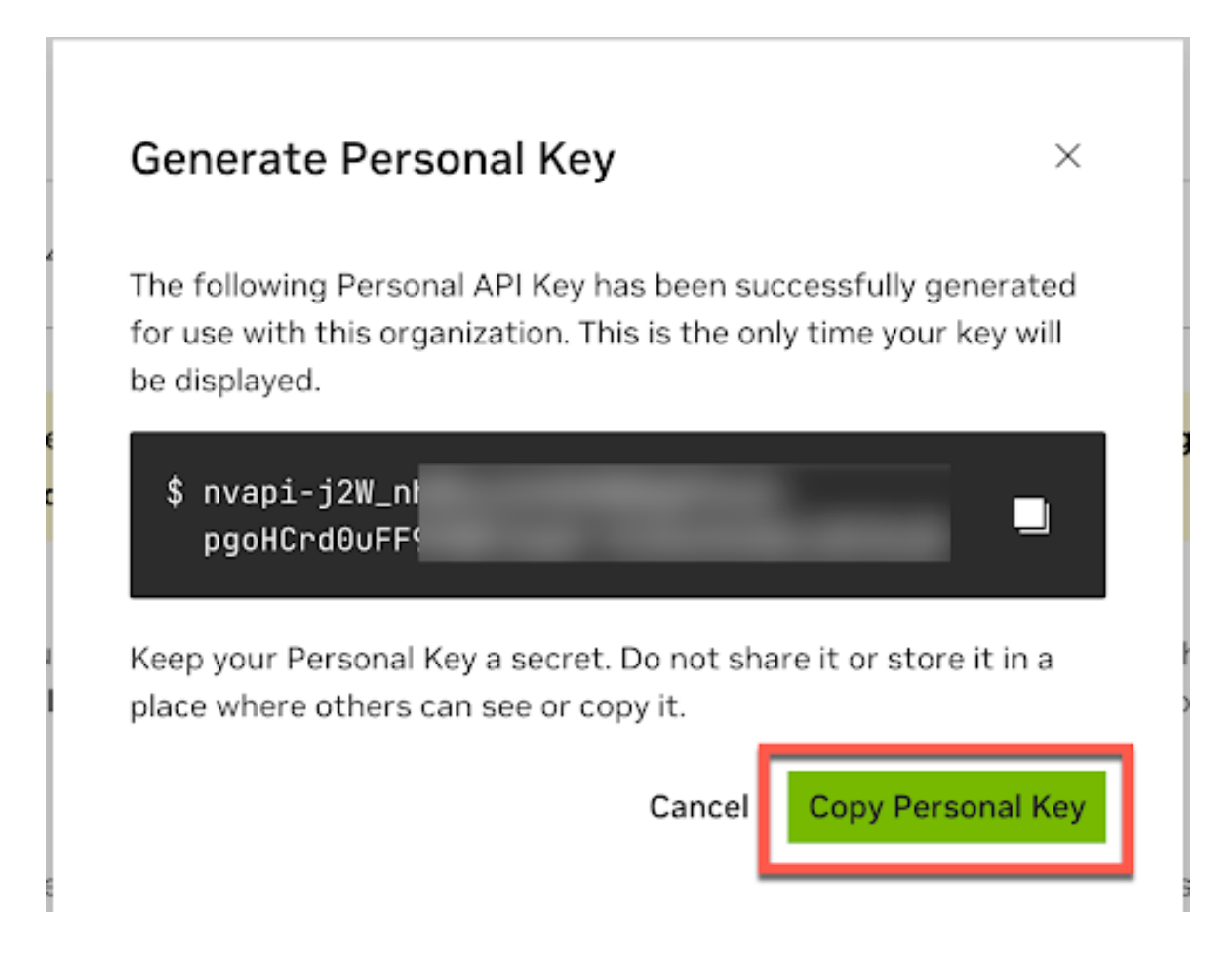

You can generate up to eight personal keys and manage them from the Setup > Personal Keys dashboard. To activate or deactivate a key, click the Active toggle. The Actions (ellipsis) menu allows you to rotate or delete a personal key.

| Showing 1 - 2 of 2 @             |  |                        |            |                        |        |                     |
|----------------------------------|--|------------------------|------------|------------------------|--------|---------------------|
| Key ID                           |  | Key Name               | Expiration | Key Value              | Active | Actions             |
|                                  |  | My Personal API Key    | 03/14/2025 | nvapi-stg-********HT2  |        | i                   |
|                                  |  | My Second Personal Key | 03/14/2025 | nvapi-stg-*********cTr |        | :                   |
|                                  |  |                        |            |                        |        | Rotate Personal I   |
| Nsplay 25   v   results per page |  |                        |            |                        |        | 🖉 Update Authoriza  |
|                                  |  |                        |            |                        |        | 🖞 Delete Personal I |
## 2.3.1.1. Assigning Services to Your Personal API Key

The services you can assign to a personal API key depend on two factors:

- ▶ The services enabled for the NGC org where you generate the API key.
- ▶ The service roles assigned to you by your NGC org owner or administrator.

For example, consider an NGC org with the following services enabled:

| ≡  | <b>NVIDIA</b> . Organization | ~                          |                  |                  |                           |                               |  |
|----|------------------------------|----------------------------|------------------|------------------|---------------------------|-------------------------------|--|
|    | Dashboard                    | Organization $\rightarrow$ | Subscriptions    |                  |                           |                               |  |
| ß  | Audit                        | Subscriptions              |                  |                  |                           |                               |  |
| ÷  | Organization Profile         | $\bigotimes$               | NVIDIA Mic       | roservices       |                           |                               |  |
| 33 | Teams                        |                            | Status           | Term Date        | Auto Renewal<br>No        | <b>Type</b><br>Not for resale |  |
| á  | Usage                        |                            |                  |                  |                           |                               |  |
| 2  | Users                        |                            | Private Reg      | istry            |                           |                               |  |
|    | Activate Subscription        |                            | Status<br>Active | Term Date        | <b>Auto Renewal</b><br>No | <b>Type</b><br>Not for resale |  |
| Ŷ  | Subscriptions                |                            |                  | interprise for V | /Mware Private            | Al Foundation                 |  |
| ¢, | Service Keys                 |                            | Status           | Term Date        | Auto Renewal              | Туре                          |  |
|    | External IdP                 | ~~~                        | Active           |                  | No                        | Not for resale                |  |
|    |                              | ♦₽♦                        | Cloud Funct      | tions            |                           |                               |  |
|    |                              |                            | Status           | Term Date        | Auto Renewal              | Туре                          |  |
|    |                              |                            | Active           |                  | No                        | Not for resale                |  |
|    |                              | M                          | NVIDIA AI E      | nterprise Ess    | entials                   |                               |  |
|    |                              |                            | Status           | Term Date        | Auto Renewal              | Туре                          |  |
|    |                              |                            | Active           |                  | No                        | Not for resale                |  |

An NGC user account might have the following access roles assigned:

| Email                                   |
|-----------------------------------------|
| tba                                     |
| Roles                                   |
| NVCF VIEWER NVIDIA AI ENTERPRISE VIEWER |
| ORG OWNER REGISTRY ADMIN REGISTRY READ  |
| USER ADMIN USER READ                    |
| Date Created<br>04/05/2022 03:51 PM     |
| Last Login<br>12/02/2024 08:42 PM       |

In this scenario, the NGC org has enabled NVIDIA Microservices, Private Registry, NVIDIA AI Enterprise, and Cloud Functions (NVCF). The user account has been granted access roles for all these services. Therefore, a personal API key can be generated with permissions to access one or all of them.

|                                                                                 | al Key ×                                                                                    |
|---------------------------------------------------------------------------------|---------------------------------------------------------------------------------------------|
| Your Personal API Key au<br>services associated with<br>organization when using | thenticates your use of the selected<br>your account within only this<br>a CLI or Rest API. |
| Key Name *                                                                      |                                                                                             |
| My personal API key fo                                                          | r all services                                                                              |
| This key authenticates servic                                                   | es only within the <b>NV-Developer</b> organization                                         |
| 12 months                                                                       | $\checkmark$                                                                                |
| Services Included *                                                             |                                                                                             |
|                                                                                 | C Catalog $\times$ Public API Endpoints $\times$ $\times$ $\times$                          |
| Secrets Manager $\times$ NG                                                     |                                                                                             |
| Secrets Manager ×     NG       Cloud Functions ×     Privations                 | ate Registry ×                                                                              |
| Secrets Manager × NG<br>Cloud Functions × Priva<br>These services are based on  | ate Registry ×<br>your access within this organization                                      |

If a service is unavailable for assignment to the API key, it indicates that the org owner or administrator has not granted the user the necessary role for that service.

For details about each service listed above and its function, see below.

Secrets Manager: The NGC Secrets Manager service enables the NGC user to store secret key pairs required to access NVIDIA or external services that require programmatic authentication.

If you need to use a personal API key to retrieve these secret keys from the Secrets Manager vault, you must assign the Secrets Manager service permission to your API key.

NGC Catalog:The NGC Catalog service provides access to NVIDIA AI artifacts available for download. Users can browse available artifacts and access information about each one. Access to gated catalog artifacts is controlled by the NVIDIA AI Enterprise subscription.

Grant your personal API key NGC Catalog service permission if you need to use it to access NGC Catalog API endpoints, such as downloading NIM artifacts.

Public API Endpoints: The Public API Endpoints service is required to call NVIDIA NIM inference endpoints. Although NIM inference endpoints are enabled on all NGC orgs and do not appear as a service in the NGC subscription portal, calling them consumes org credits. Therefore, users must have the appropriate role assigned to them to add this service to their personal API key and use org credits.

Cloud Functions (NVCF): The Cloud Functions service is required to access functions that are private or shared with a specific NGC org. If enabled, the NVCF service allows the creation and management of functions. Permissions for these functions (create, read, update, delete, list) can be assigned to a user and are then inherited by their personal API key.

Grant your personal API key access to the Cloud Functions service if you need to use it to invoke, manage, or list private or shared org functions.

Private Registry: The Private Registry service provides a private repository for NGC org users with appropriate role access to manage and store private artifacts. NGC users with Private Registry access can upload, download, create, delete, share, and list artifacts.

Assign Private Registry access to your personal API key if you need to use it to programmatically manage private artifacts in the org's registry via Private Registry API endpoints.

# 2.3.2. Generating a Service API Key

1. Sign in to the NGC website.

From a browser, go to <u>https://ngc.nvidia.com/signin</u> and then enter your email and password.

2. Select Organization from the user account menu on the upper right.

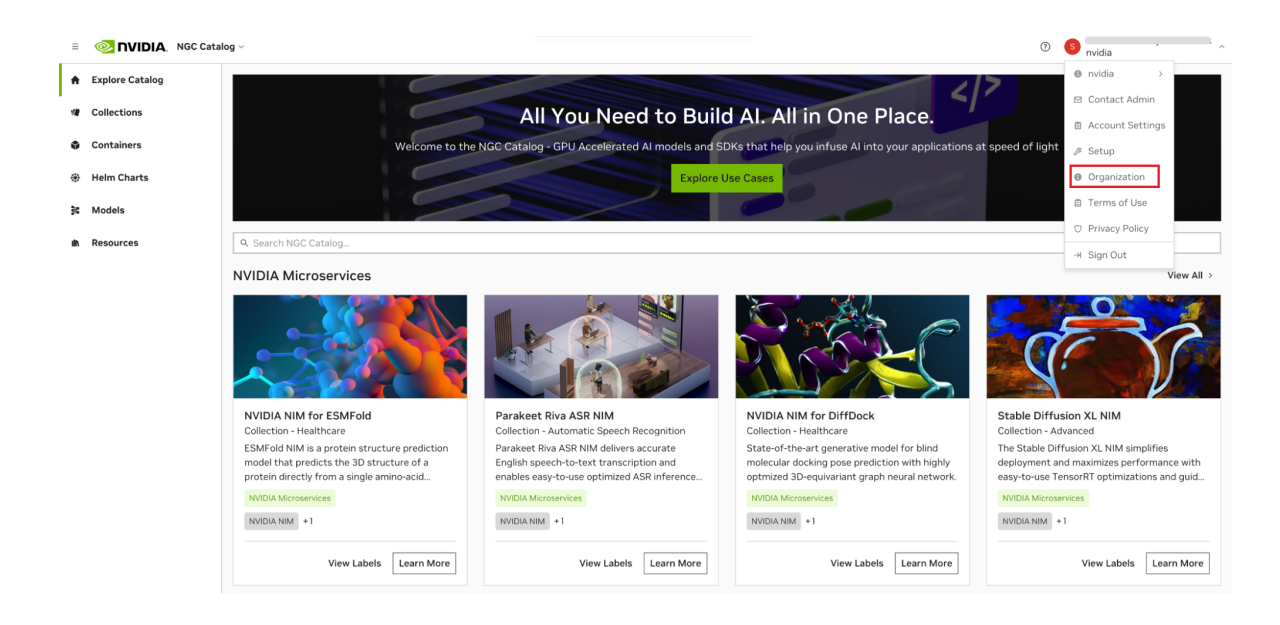

Select Service Keys on the organization dashboard.

| = 💿 nvidia. 🤉                             | Drganization $\vee$                              |                                                        |                                                    | () (S nvidia |  |
|-------------------------------------------|--------------------------------------------------|--------------------------------------------------------|----------------------------------------------------|--------------|--|
| <ul><li>Dashboard</li><li>Audit</li></ul> | Organization > Dashboard<br>Welcome to nvidia, ( | ,¢                                                     |                                                    |              |  |
| Organization Profile                      |                                                  |                                                        |                                                    |              |  |
| Teams                                     | ¢<br>¤¢e<br>¢                                    |                                                        | <u>گ</u> ع                                         | 2            |  |
| <ul><li>Users</li></ul>                   | External IdP                                     | Organization Profile                                   | Teams                                              | Users        |  |
| External IdP                              | IdP claims to set up rules                       | basic company information                              | teams                                              | roles        |  |
|                                           | Usage<br>Monitor organization product<br>usage   | User Activity<br>View user activity across<br>products | Service Keys<br>Add and manage Service API<br>Keys |              |  |

3. On the Organization > Service Keys page, click + Create Service Key button to create a key.

| Ξ | 🧆 NVIDIA. Organizati | 0                                                  | s nvidia ~ |                      |
|---|----------------------|----------------------------------------------------|------------|----------------------|
| ۲ | Dashboard            | Organization > Service Keys                        |            |                      |
| ۲ | Audit                | Service Keys                                       |            | + Create Service Key |
| ۲ | Organization Profile |                                                    |            |                      |
| ۲ | Teams                |                                                    |            |                      |
| ۲ | Usage                |                                                    |            |                      |
| ۲ | Users                | م                                                  |            |                      |
| ۲ | External IdP         | No Service Keys Configured<br>+ Create Service Key |            |                      |

4. In the Create Service Key dialog, fill in the required configuration. Service keys currently support services such as NVIDIA NIM, NGC Catalog, and Private Registry. Assign scopes and resource permissions to the key.

| = 💿 NVIDIA. Organiza | ation ~                                                           | 0 S nvidia                         |
|----------------------|-------------------------------------------------------------------|------------------------------------|
| Dashboard Audit      | Organization > Service Keys<br>Service Keys                       | + Create Service Key               |
| Organization Profile |                                                                   |                                    |
| 📚 Teams              |                                                                   |                                    |
| 📚 Usage              |                                                                   |                                    |
| 📚 Users              | Create Service Key                                                | ×                                  |
| 📚 External IdP       | A Service Key authenticates use of NGC services for a NVIDIA Clou | d Account when using a CLI or API. |
|                      | Name *                                                            | Expiration *                       |
|                      | test-private-registry                                             | 12 months v                        |
|                      | Service *                                                         | Scope *                            |
|                      | Private Registry $\sim$                                           | Select one or more scopes ~ +      |
|                      | Entity Type *                                                     | Entity Value *                     |
|                      | Select entity type v                                              | Select entity value  v +           |
|                      |                                                                   | Cancel Next Step                   |
|                      |                                                                   |                                    |
|                      |                                                                   |                                    |
|                      |                                                                   |                                    |

In the Entity Type field, select from the available options to grant to the API key.

| ≡ | 💿 NVIDIA. Organiza   | ation ~                                                      |       |                                  | 0        | 6 | C, , , , , , , , , , , , , , , , , , , | ) ~ |
|---|----------------------|--------------------------------------------------------------|-------|----------------------------------|----------|---|----------------------------------------|-----|
| ۲ | Dashboard            | Organization > Service Keys                                  |       |                                  |          |   |                                        |     |
| ۲ | Audit                | Service Keys                                                 |       |                                  |          |   | + Create Service Key                   |     |
| ۲ | Organization Profile |                                                              |       |                                  |          |   |                                        |     |
| ۲ | Teams                |                                                              |       |                                  |          |   |                                        |     |
| ۲ | Usage                |                                                              |       |                                  |          |   |                                        |     |
| ۲ | Users                | Create Service Key                                           |       |                                  | 3        | × |                                        |     |
| ۲ | External IdP         | A Service Key authenticates use of NGC services for a NVIDIA | Cloud | Account when using a CLI or API. |          |   |                                        |     |
|   |                      | Name *                                                       |       | Expiration *                     |          |   |                                        |     |
|   |                      | test-private-registry                                        |       | 12 months                        |          | ~ |                                        |     |
|   |                      |                                                              |       |                                  |          |   |                                        |     |
|   |                      | Service *                                                    | 0     | Scope *                          | 0        |   |                                        |     |
|   |                      | Private Registry                                             | ~     | Select one or more scopes        | ~ .      | + |                                        |     |
|   |                      | Entity Type *                                                | 0     | Entity Value *                   |          |   |                                        |     |
|   |                      | All Entity                                                   | ~     | All Entity 🗸                     | 1        |   |                                        |     |
|   |                      | All Containers                                               |       |                                  |          |   |                                        |     |
|   |                      | All Models                                                   |       | Cancel                           | Next Ste | p |                                        |     |
|   |                      | All Helm Charts                                              |       |                                  |          |   |                                        |     |
|   |                      | All Resources                                                |       |                                  |          |   |                                        |     |
|   |                      | Specific Container                                           |       |                                  |          |   |                                        |     |
|   |                      | Specific Model                                               |       |                                  |          |   |                                        |     |
|   |                      | Specific Helm Chart                                          |       |                                  |          |   |                                        |     |
|   |                      | Specific Resource                                            |       |                                  |          |   |                                        |     |
|   |                      |                                                              |       | 1                                |          |   |                                        |     |

In the Scope field, choose from the available options.

| ≡ | 💿 NVIDIA. Organiz    | ation ~                                                            |                                  | 0 6  | nvidia               |
|---|----------------------|--------------------------------------------------------------------|----------------------------------|------|----------------------|
| ۲ | Dashboard            | Organization > Service Keys                                        |                                  |      |                      |
| ۲ | Audit                | Service Keys                                                       |                                  |      | + Create Service Key |
| ۲ | Organization Profile |                                                                    |                                  |      |                      |
| ۲ | Teams                |                                                                    |                                  |      |                      |
| ۲ | Usage                |                                                                    |                                  |      |                      |
| ۲ | Users                | Create Service Key                                                 |                                  | ×    |                      |
| ۲ | External IdP         | A Service Key authenticates use of NGC services for a NVIDIA Cloud | Account when using a CLI or API. |      |                      |
|   |                      | Name *                                                             | Expiration *                     |      |                      |
|   |                      | test-private-registry                                              | 12 months                        | ~    |                      |
|   |                      |                                                                    |                                  |      |                      |
|   |                      | Service *                                                          | Scope *                          | 0    |                      |
|   |                      | Private Registry ~                                                 | Select one or more scopes        | - +  |                      |
|   |                      | Entity Type *                                                      | All Scopes                       |      |                      |
|   |                      | All Entity $\sim$                                                  | Get Container                    |      |                      |
|   |                      |                                                                    | List Containers                  |      |                      |
|   |                      |                                                                    | Create Container                 | Step |                      |
|   |                      |                                                                    | Update Container                 |      |                      |
|   |                      |                                                                    | Delete Container                 |      |                      |
|   |                      |                                                                    | Download Container               |      |                      |
|   |                      |                                                                    | Upload Container                 |      |                      |
|   |                      |                                                                    | Delete Artifact                  |      |                      |
|   |                      |                                                                    | Get Artifact                     |      |                      |
|   |                      |                                                                    | List Artifacts                   |      |                      |

5. Click Next Step to review your key configuration.

| = @    | NVIDIA. Organiz   | ation ~                                        |                                                        | 0 S                   | vidia                |
|--------|-------------------|------------------------------------------------|--------------------------------------------------------|-----------------------|----------------------|
| 📚 Das  | shboard           | Organization > Service Keys                    |                                                        |                       |                      |
| s Aud  | lit               | Service Keys                                   |                                                        |                       | + Create Service Key |
| 🌲 Org  | anization Profile |                                                |                                                        |                       |                      |
| 📚 Tea  | ims               |                                                |                                                        |                       |                      |
| 📚 Usa  | ige               |                                                |                                                        |                       |                      |
| 📚 Use  | ers               | Create Service Key                             |                                                        | ×                     |                      |
| 📚 Exte | ernal IdP         | A Service Key authenticates use of NGC service | es for a NVIDIA Cloud Account when using a CLI or API. |                       |                      |
|        |                   | Name *                                         | Expiration *                                           |                       |                      |
|        |                   | test-private-registry                          | 12 months                                              | ~                     |                      |
|        |                   | Service *                                      | Scope *                                                | 0                     |                      |
|        |                   | Private Registry                               | ✓ All Scopes ×                                         | ~ +                   |                      |
|        |                   | Entity Type *                                  | Entity Value *                                         | 0                     |                      |
|        |                   | All Entity                                     | ~ All Entity                                           | <ul> <li>✓</li> </ul> |                      |
|        |                   |                                                |                                                        | Cancel Next Step      |                      |
|        |                   |                                                |                                                        |                       |                      |
|        |                   |                                                |                                                        |                       |                      |
|        |                   |                                                |                                                        |                       |                      |
|        |                   |                                                |                                                        |                       |                      |

6. Once you verified the configuration, click Confirm to generate your service key. Your service key appears in the next dialog.

| Dashboard Organization > Service Keys                                                                             |                 |
|----------------------------------------------------------------------------------------------------|-----------------|
| Convice Keye                                                                                                    | ata Service Key |
| Audit Service Keys                                                                                                |                 |
| S Organization Profile                                                                                            |                 |
| Create Service Key ×                                                                                              |                 |
| Usage<br>Selecting "Confirm" will generate a new Service Key based on the following conditions:                   |                 |
| Users     Name                                                                                                    |                 |
| Expiration                                                                                                    |                 |
| 07/23/2025  Private Registry Scope All Scopes Resources All Entity: All Entity  Edit Configuration Cancel Confirm |                 |

7. NGC does not save your key, so store it securely. You can copy your API Key to the clipboard by clicking the copy icon to the right of the API key or the Copy Service Key button.

| 🗉 💿 NVIDIA, Org                           | anization ~                                                                                                    |                                                                                                    |                                                                                                    | 0 6              | nvidia               |
|-------------------------------------------|----------------------------------------------------------------------------------------------------|----------------------------------------------------------------------------------------------------|----------------------------------------------------------------------------------------------------|------------------|----------------------|
| <ul><li>Dashboard</li><li>Audit</li></ul> | Organization > Service Keys                                                                                                | 5                                                                                                    |                                                                                                    |                  | + Create Service Key |
| Organization Profile                      |                                                                                                    |                                                                                                    |                                                                                                    |                  | Showing 1 - 1 of 1 🔅 |
| 🕏 Teams                                   | di                                                                                                    | NAME                                                                                                    | EXPIRATION                                                                                                    | DATE CREATED     | ACTIVE               |
| 🕏 Usage                                   |                                                                                                    |                                                                                                    |                                                                                                    |                  | ам 💽 …               |
| 🕏 Users                                   | Create Service Key                                                                                                    |                                                                                                    |                                                                                                    | ×                | ≪ < 1 of 1 > ≫       |
| 🕏 External IdP                            | The following Service Key has been sur<br>ID<br>\$ nvapi-pl_YGZ_25grnc76_KXmdrSi<br>Keep your Service Key a secret. Do not | ccessfully generated. This is the only time<br>Name<br>test-private-registry<br>f5ZckfkevOle_F4tkUZY1IhV_wBzPYwI0m<br>share it or store it in a place where othe | e your Service Key will be displayed.<br>Expiration<br>07/23/2025<br>WKq-U4vfj<br>rs can see or copy it.<br>Close | Copy Service Key |                      |

Make sure to copy the key value before leaving this page. Once you navigate away, the key value cannot be retrieved, and replacing it will require generating a new key.

NGC supports multiple Service API keys, which are managed from the Organization > Service Keys dashboard.

To activate or deactivate a key, click the Active toggle. The Actions (ellipsis) menu allows you to rotate or delete a service key.

| ≡ | 📀 NVIDIA, Organizat  | ion ~                           |                       |                     | ⑦ S nvidi           | · · · · · ·            |
|---|----------------------|---------------------------------|-----------------------|---------------------|---------------------|------------------------|
| ۲ | Dashboard            | Organization > Service Keys     |                       |                     |                     |                        |
| ۲ | Audit                | Service Keys                    |                       |                     |                     | + Create Service Key   |
| ۲ | Organization Profile |                                 |                       |                     | :                   | Showing 1 - 2 of 2 🔅   |
| ۲ | Teams                | ID                              | NAME                  | EXPIRATION          | DATE CREATED        | ACTIVE                 |
| ۲ | Usage                | b( ec4                          | test-private-registry | 07/23/2025 10:56 AM | 07/23/2024 11:08 AM | •••                    |
| ۲ | Users                | e3a6                            | test-public-catalog   | 07/23/2025 10:56 AM | 07/23/2024 11:10 AM | •••                    |
| ۲ | External IdP         | Display 25   v results per page |                       |                     |                     | $\ll$ < 1 of 1 > $\gg$ |

Note: When managing containers, ensure the scopes Get Container and Get Container list are assigned to your service key. For other types of artifacts, add the Get Artifact and Get Artifact list scopes. These scopes are the minimum required to discover the artifacts that need to be managed. Refer to the <u>NGC Catalog User Guide</u> and <u>Private</u> <u>Registry User Guide</u> for more information.

# 2.3.3. Generating NGC API Keys

This section describes obtaining an API key to access locked container images from the NGC Registry.

1. Sign in to the NGC website.

From a browser, go to <u>https://ngc.nvidia.com/signin</u> and then enter your email and password.

2. Click your user account icon in the top right corner and select Setup.

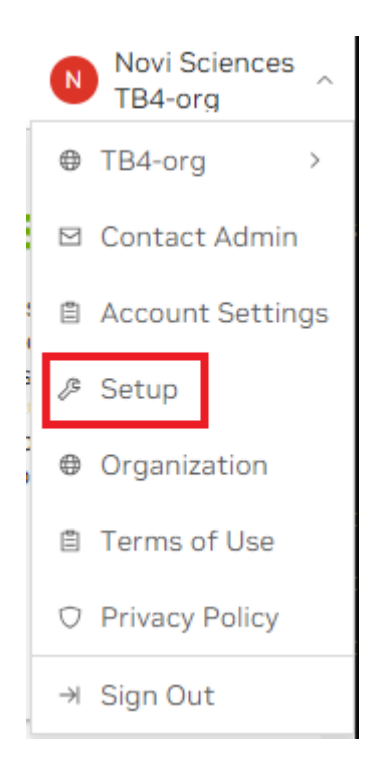

3. Click Generate API Key to open the API Key page.

The API Key is the mechanism that authenticates your access to the NGC container registry.

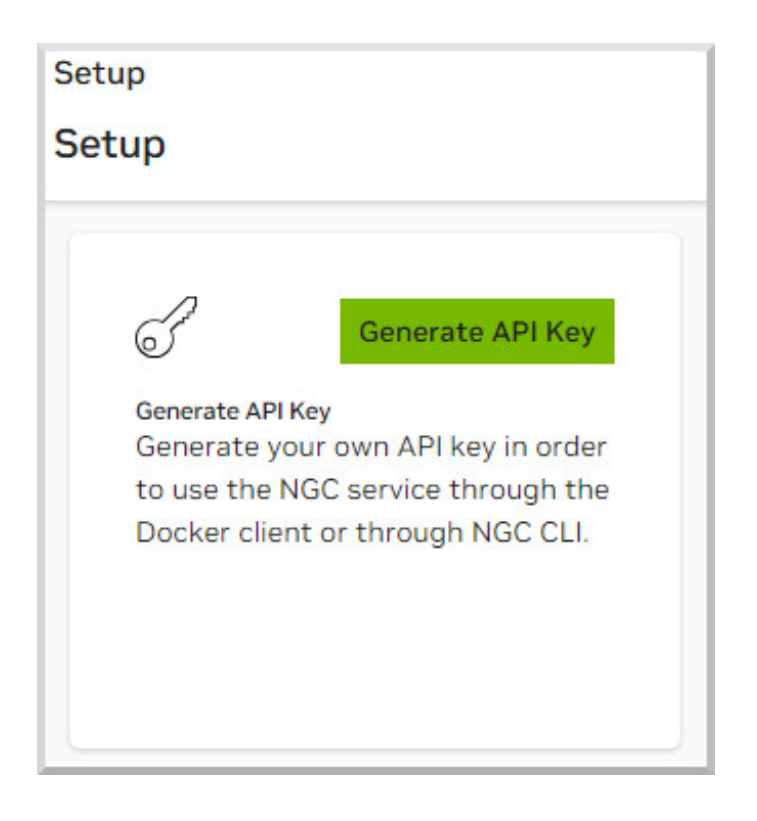

4. On the API Key page, click + Generate API Key to generate your API key.

A warning message shows that your old API key will become invalid if you create a new one.

5. Click Confirm to generate the key.

Your API key appears.

You only need to generate an API Key once. NGC does not save your key, so store it securely.

Tip: You can copy your API Key to the clipboard by clicking the copy icon to the right of the API key.

You can generate a new one from the NGC website if you lose your API Key. When you generate a new API Key, the old one is invalidated.

# 2.4. Managing Users and Teams in NGC

This chapter applies to organization and team administrators, and explains the tasks that an organization or team administrator can perform from the NGC website.

When the Organization was created, an Organization owner was created from the primary technical contact information provided during the sales process. This organization owner will receive an email from NGC. As the NGC Org owner for your organization, you can invite other users to join your organization's NGC account. Users can then be assigned as members of teams within your organization. Teams are useful

for keeping custom work private within the organization. You can also create other administrators in the organization to share that responsibility.

The general workflow for building teams of users is as follows:

- 1. The organization admin invites users to the organization's NGC account.
- 2. The organization admin creates teams within the organization.
- 3. The organization admin adds users to appropriate teams, and typically assigns at least one user to be the team admin.
- 4. The organization or team admin can then add other users to the team.

## 2.4.1. NGC Registry User Roles

Prior to adding users and teams, familiarize yourself with the following definitions of each role.

The NGC container registry supports the following user roles.

Organizational and Team Level Roles

The following roles can be assigned to a user.

- Org Owner : This user is created at the time of Org creation. Up to two users can be assigned the Org Owner role at a given moment. This user can download/upload, push/pull or delete, add/remove users and create teams within an organization.
- Registry Admin : This user can download/upload, push/pull or delete artifacts within an organization or team.
- Registry User : This user can download, upload, push/pull artifacts within an organization or team.
- Registry Read : This user can download and pull artifacts within an organization or team.
- User Admin : This user can view and invite other users and user admins within an organization. At the team level, the User Admin can view and invite other users and user admins to that team. A User Admin can only grant roles that they possess.
- User Read : This user can view details of an organization or team.

| Capability                           | Registry<br>Admin | Registry<br>User | User Admin | Registry<br>Read | User Read |
|--------------------------------------|-------------------|------------------|------------|------------------|-----------|
| Add teams                            | Х                 | Х                | #          | Х                | Х         |
| Add new users<br>to orgs or<br>teams | Х                 | Х                | #          | Х                | Х         |
| View users                           | #                 | Х                | #          | Х                | Х         |
| Delete images                        | #                 | Х                | Х          | Х                | Х         |

Note: A user must be a "Registry Read", "Registry User", and/or "User Admin" role to be a member of the organization or any team.

| Capability                                                                                 | Registry<br>Admin | Registry<br>User | User Admin | Registry<br>Read | User Read |
|--------------------------------------------------------------------------------------------|-------------------|------------------|------------|------------------|-----------|
| View/Edit<br>all image<br>information<br>via UI and CLI                                    | #                 | #                | х          | x                | X         |
| View all<br>artifacts<br>namely<br>containers,<br>model,<br>resources                      | #                 | #                | #          | #                | X         |
| Download<br>all artifacts<br>namely<br>containers,<br>model,<br>resources                  | #                 | #                | Х          | #                | X         |
| Create and<br>push/upload<br>all artifacts<br>namely<br>containers,<br>model,<br>resources | #                 | #                | X          | X                | X         |

## 2.4.2. Creating Teams

Creating teams is useful for allowing users to share images within a team while keeping them invisible to other teams in the same organization. Only organization administrators can create teams.

To create a team,

- 1. Log on to the <u>NGC application</u>.
- 2. Select Organization from the user account menu. From the dashboard or left navigation, select Teams. Then, click Create Team at the top of the screen.

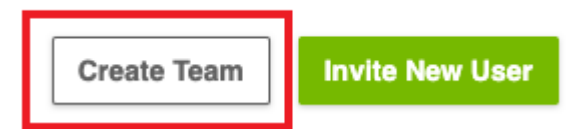

3. Enter a team name and description, then click Create Team. Team names must be all lowercase.

# 2.4.3. Creating Users

As the organization owner or user administrator, you must create user accounts to allow others to use the NGC container registry within the organization.

- 1. Log on to the <u>NGC application</u>.
- 2. Click Organization from the user account menu. From the dashboard or left navigation, select Users. Then, click Invite User at the top right of the screen.

|                 |                       |                    |               |                  |              | ⑦ 🕕 to       | 186912258572994 ~ |
|-----------------|-----------------------|--------------------|---------------|------------------|--------------|--------------|-------------------|
| Organization >  | Users                 |                    |               |                  |              |              | + Add User        |
| 05615           |                       |                    |               |                  |              |              |                   |
| Confirmed Users | s Pending Invitations |                    |               |                  |              |              |                   |
| Click filtering | g icon to filter      |                    |               |                  |              |              |                   |
| Name            | Org Roles             | Email              | Last Activity | First Login Date | Date Invited | Sign In Used | Actions           |
| to              | . NVIDIA AI Enterp    | tony@ngcuxtest.com | 07/15/2024    | 07/08/2024       | 07/08/2024   | Individual   | i                 |
| Show 25 ~ Ite   | ems                   |                    | <             | 1 >              |              |              | Go to 1 of 1      |

3. >Fill out the Invite New User form for the new user as follows:

| rganization > Users > Invite              | New User                |                  |                     |             |
|-------------------------------------------|-------------------------|------------------|---------------------|-------------|
| nvite New User                            |                         |                  |                     | Invite User |
| User Information                          |                         |                  |                     |             |
| Please complete this section with         | the user's information. |                  |                     |             |
| First Name *                              | Last Name               |                  | Email *             |             |
| Jane                                      | Smith                   |                  | janes@aicompany.net |             |
| Roles Please select a context for role as | signment.               |                  |                     | Add Role    |
| Organization (demo-org)     Team          | <b>v</b>                |                  |                     |             |
| Fleet Command                             | NVIDIA AI Enterprise    | Private Registry | Organization        |             |
| Admin Operator Viewer                     | Viewer                  | User     Read    | User Admin          |             |

- a). Enter the display name and email where indicated.
- b). Select the organization or team to be assigned.
- c). Select the roles to assign to the user.
- d). Click Add Role and then click Invite User when done.

An invitation email is automatically sent to the user.

# 2.4.4. Adding a New User to a Team

Org owners or org level user administrators can add users to any team in the organization. Team user administrators can add users to their teams.

- 1. Log on to the <u>NGC application</u>.
- 2. Click Organization from the user account menu. Select Teams from the left navigation, and then, select the team that you want to add a user.
- 3. On the Users page, click Invite New User.

| Organization > Teams > develo<br>development-team | oment-team |       |                  | Edit Team     | te New User Ad | d Existing User      | :   |
|---------------------------------------------------|------------|-------|------------------|---------------|----------------|----------------------|-----|
| O                                                 | Users      |       |                  |               | Sh             | nowing 1 - 25 of 247 | 103 |
| Ĺ                                                 | NAME       | EMAIL | ROLES            | LAST ACTIVITY | DATE JOINED    | DATE INVITED         |     |
|                                                   |            |       | Fleet Command Ad | 05/27/2024    | 07/23/2020     | 07/23/2020           |     |
| dev team (test)                                   |            |       | Fleet Command Ad | 02/22/2024    | 05/16/2021     | 05/16/2021           |     |

4. In the Invite New User dialog, follow the steps in section <u>Creating Users</u> to fill out the add user form and invite the new user to the team. Make sure the user is invited at the desired team context.

Users can be members of more than one team. To add a user to another team, repeat these steps for any additional teams.

## 2.4.5. Adding an Existing User to a Team

Org owners or org level user administrators can add users to any team in the organization. Team user administrators can add users to their teams.

- 1. Log on to the <u>NGC application</u>.
- 2. Click Organization from the user account menu. From the dashboard or the left navigation, select Teams navigation. Then, select the team that you want to add a user.
- 3. On the Users page, click Add Existing User.

| Organization > Teams > developm<br>development-team | ent-team |       |                  | Edit Team Invite | e New User Add | Existing User       |          |
|-----------------------------------------------------|----------|-------|------------------|------------------|----------------|---------------------|----------|
| O                                                   | Users    |       |                  |                  | Sh             | owing 1 - 25 of 247 | <u>ش</u> |
| ΓΩ,                                                 | NAME     | EMAIL | ROLES            | LAST ACTIVITY    | DATE JOINED    | DATE INVITED        |          |
| Description<br>dev team (test)                      |          |       | Fleet Command Ad | 02/22/2024       | 05/16/2021     | 05/16/2021          |          |

4. In the Find Existing User dialog, enter the name of the user you want to add.

| Find Existing Us                                                                       | er ×             |  |  |  |  |
|----------------------------------------------------------------------------------------|------------------|--|--|--|--|
| Search to find the existing user you would like to add to <b>de-</b><br>velopment-team |                  |  |  |  |  |
| Find User                                                                              |                  |  |  |  |  |
| Search                                                                                 | ~                |  |  |  |  |
|                                                                                        | Cancel Edit User |  |  |  |  |

- 5. Select the user and click Edit User.
- 6. On the user information page, assign the user to the desired team and roles. Click Add Role to save your changes.

| User Information                         |                           |           |              |                     |        |
|------------------------------------------|---------------------------|-----------|--------------|---------------------|--------|
| Please complete this section wit         | h the user's information. |           |              |                     |        |
| First Name *                             |                           | Last Name |              | Email *             |        |
| Jane                                     |                           | Smith     |              | janes@aicompany.net |        |
| Roles Please select a context for role a | ssignment.                |           |              |                     | Add Ro |
| <ul> <li>ream (demo-team)</li> </ul>     |                           |           |              |                     |        |
| Base Command Platform                    | Private Registry          |           | Organization | *                   |        |
| User                                     | Admin                     |           |              |                     |        |

Users can be members of more than one team. To add a user to another team, repeat these steps for any additional teams.

## 2.4.6. Changing User Roles

You can change user assignments and roles for any users you create.

- 1. Log on to the <u>NGC application</u>.
- 2. Select the org and team for which you want to change the user role.

Click your user icon to select from the list of orgs, select an org, and if applicable, select a team.

- 3. Click Organization from the user account menu. Select Users from the left navigation. A list of all the users in the current registry space appears.
- 4. Select the user whose role you want to change. The User Information form appears.
- 5. Click Edit Membership.

|                     |          |             | 🖍 Edit Membership | Remove User |
|---------------------|----------|-------------|-------------------|-------------|
| Teams Personal Keys |          |             |                   |             |
| ξ <sup>Ω</sup>      |          |             |                   |             |
| Team Name           | Services | Description |                   | Actions     |

A prompt appears for editing membership roles.

6. You can assign new roles, update and delete user <u>roles</u> and click Add Role when done.

# 2.5. Introduction to the NGC NGC CLIs

### Unified NGC and Enterprise Catalog

Note: The Enterprise Catalog, which housed software supported by NVIDIA AI Enterprise (NVAIE), is now integrated into the NGC Catalog (public), providing users with a cohesive and comprehensive platform. NVAIE customers, with their active NVAIE entitlement, can access software and features exclusive to them from within the NGC Catalog.

The NGC Catalog aims to provide a centralized catalog of publicly available entities (e.g., containers, models, resources) alongside those that are part of products called *entitled* entities. This approach enables users to search and filter seamlessly across all entities, for a more efficient and improved user experience.

Users can view and download entitled entities by signing in to NGC. The NGC CLI is also available for downloading software using the API key. Access to all granted products will remain even when switching org/team context. Unauthenticated users will see a prompt to log in or gain access to the product when attempting to download gated features or entitled entities.

Publishers can publish and map entities to products. Access to entities is restricted by entity type, entity access type, user subscriptions, and roles, enhancing security and control. For entitled entities, guest users are encouraged to convert to registered or subscribed status to access product-specific entities.

### Introduction to NGC CLIs

The NGC CLIs are command-line interfaces for managing content within the NGC Registry. The CLI operates within a shell and lets you use scripts to automate commands.

- View a list of GPU-accelerated Docker container images, pre-trained deep-learning models, and scripts for creating deep-learning models.
- > Download container images, models, and resources.

### NGC Registry CLI

The NGC Registry CLI is available to you if you are logged in with your own NGC account or with an NGC Private Registry account, and with it, you can

- View a list of GPU-accelerated Docker containers available and detailed information about each image.
- See a list of deep-learning models and resources and detailed information about them.
- > Download container images, models, and resources.
- Upload container images, models, and resources.
- Create and manage users and teams (available to NGC Private Registry administrators).

For more details and best practices, visit the <u>NGC CLI documentation page</u>.

# 2.5.1. Installing NGC Registry CLI

To install NGC Registry CLI,

- 1. Log in to your enterprise account on the NGC website (<u>https://ngc.nvidia.com</u>).
- 2. In the top right corner, click your user account icon and select Setup, then click Downloads under CLI from the Setup page.
- 3. From the CLI Install page, click the Windows, Linux, or macOS tab, according to the platform from which you will be running NGC Registry CLI.
- 4. Follow the instructions to install the CLI.
- 5. Verify the installation by entering ngc --version. The output should be NGC CLI x.y.z where x.y.z indicates the version.

## 2.5.2. Managing Users and Teams

This section applies to the organization and team administrators.

As the NGC administrator for your organization, you can invite other users to join your organization's NGC account. Users can then be assigned as members of teams within your organization. Teams are useful for keeping custom work private within the organization.

The general workflow for building teams of users is as follows:

- 1. The organization admin invites users to the organization's NGC account.
- 2. The organization admin creates teams within the organization.
- 3. The organization admin adds users to appropriate teams, and typically assigns at least one user to be the team admin.
- 4. The organization or team admin can then add other users to the team.

## 2.5.2.1. Inviting users to the organization's NGC account

Required Role: Org Admin (REGISTRY\_WRITE\_ADMIN\_ROLE)

### Syntax

c:\> ngc org add-user <email> <name>

Example of adding John Smith (email: jsmith@example.com)

c:\> ngc org add-user jsmith@example.com "John Smith"

## 2.5.2.2. Creating teams

Required Role: Org Admin (REGISTRY\_WRITE\_ADMIN\_ROLE)

Syntax

c:\> ngc org add-team <name> <description>

#### Example of adding Team A

```
c:\> ngc org add-team team_a "Team A"
```

```
Team created.
Team Information
Id: 363
Name: team-a
```

```
Description: Team A
Deleted: False
```

## 2.5.2.3. Adding users to teams

Required Role: Org Admin (REGISTRY\_WRITE\_ADMIN\_ROLE) or Team Admin (REGISTRY WRITE TEAM ADMIN ROLE)

#### Syntax

c:\> ngc team add-user <email> <name>

Example of adding existing user John Smith to Team A as a regular user

```
c:\> ngc team add-user jsmith@example.com "John Smith" --team team-a --role
REGISTRY WRITE USER ROLE
```

#### Note:

You do not need the --team argument if the target team is already set in your current NGC configuration.

# 2.5.2.4. Creating a team and adding a user in the same command

Required Role: Org Admin (REGISTRY\_WRITE\_ADMIN\_ROLE)

Syntax

c:\> ngc org add-user <email> <name> --team <name> --role <user-role>

#### Example of inviting new user John Smith to Team A as a team admin

```
c:\> ngc org add-user jsmith@example.com "John Smith" --team team-a --role REGISTRY_WRITE_TEAM_ADMIN_ROLE
```

### Note:

You do not need the --team argument if the target team is already set in your current NGC configuration.

# 2.5.2.5. Creating a team and adding a user in the same command

| Role  | Service   | Access Levels      |
|-------|-----------|--------------------|
| ADMIN | ACE       | READ, ADMIN, WRITE |
| ADMIN | CONTAINER | READ, ADMIN, WRITE |
| ADMIN | DATASET   | READ, ADMIN, WRITE |
| ADMIN | HELM      | READ, ADMIN, WRITE |
| ADMIN | JOB       | READ, ADMIN, WRITE |
| ADMIN | MODEL     | READ, ADMIN, WRITE |

| Role           | Service     | Access Levels      |
|----------------|-------------|--------------------|
| ADMIN          | MODELSCRIPT | READ, ADMIN, WRITE |
| ADMIN          | ORG         | READ, ADMIN, WRITE |
| ADMIN          | TEAM        | READ, ADMIN, WRITE |
| ADMIN          | USER        | READ, ADMIN, WRITE |
| ADMIN          | WORKSPACE   | READ, ADMIN, WRITE |
| EGX_ADMIN      | EGX         | READ, ADMIN, WRITE |
| EGX_ADMIN      | ORG         | READ, ADMIN, WRITE |
| EGX_ADMIN      | TEAM        | READ, ADMIN, WRITE |
| EGX_ADMIN      | USER        | READ, ADMIN, WRITE |
| EGX_READ       | EGX         | READ               |
| EGX_READ       | ORG         | READ               |
| EGX_READ       | TEAM        | READ               |
| EGX_USER       | EGX         | READ, WRITE        |
| EGX_USER       | ORG         | READ, WRITE        |
| EGX_USER       | TEAM        | READ, WRITE        |
| REGISTRY_READ  | CONTAINER   | READ               |
| REGISTRY_READ  | HELM        | READ               |
| REGISTRY_READ  | MODEL       | READ               |
| REGISTRY_READ  | MODELSCRIPT | READ               |
| REGISTRY_READ  | ORG         | READ               |
| REGISTRY_READ  | TEAM        | READ               |
| REGISTRY_ADMIN | CONTAINER   | READ, ADMIN, WRITE |
| REGISTRY_ADMIN | HELM        | READ, ADMIN, WRITE |
| REGISTRY_ADMIN | MODEL       | READ, ADMIN, WRITE |
| REGISTRY_ADMIN | MODELSCRIPT | READ, ADMIN, WRITE |
| REGISTRY_ADMIN | ORG         | READ, ADMIN, WRITE |
| REGISTRY_ADMIN | TEAM        | READ, ADMIN, WRITE |
| REGISTRY_ADMIN | USER        | READ, ADMIN, WRITE |
| REGISTRY_USER  | CONTAINER   | READ, WRITE        |
| REGISTRY_USER  | HELM        | READ, WRITE        |
| REGISTRY_USER  | MODEL       | READ, WRITE        |
| REGISTRY_USER  | MODELSCRIPT | READ, WRITE        |
| REGISTRY_USER  | ORG         | READ, WRITE        |
| REGISTRY_USER  | TEAM        | READ, WRITE        |
| USER_ADMIN     | CONTAINER   | READ, ADMIN, WRITE |
| USER_ADMIN     | HELM        | READ, ADMIN, WRITE |
| USER_ADMIN     | MODEL       | READ, ADMIN, WRITE |
| USER_ADMIN     | MODELSCRIPT | READ, ADMIN, WRITE |

| Role       | Service     | Access Levels      |
|------------|-------------|--------------------|
| USER_ADMIN | ORG         | READ, ADMIN, WRITE |
| USER_ADMIN | TEAM        | READ, ADMIN, WRITE |
| USER_ADMIN | USER        | READ, ADMIN, WRITE |
| USER       | ACE         | READ, WRITE        |
| USER       | CONTAINER   | READ, WRITE        |
| USER       | DATASET     | READ, WRITE        |
| USER       | HELM        | READ, WRITE        |
| USER       | JOB         | READ, WRITE        |
| USER       | MODEL       | READ, WRITE        |
| USER       | MODELSCRIPT | READ, WRITE        |
| USER       | ORG         | READ, WRITE        |
| USER       | TEAM        | READ, WRITE        |
| USER       | WORKSPACE   | READ, WRITE        |

# Chapter 3. Docker Containers

Over the last few years there has been a dramatic rise in the use of software containers for simplifying deployment of data center applications at scale. Containers encapsulate an application along with its libraries and other dependencies to provide reproducible and reliable execution of applications and services without the overhead of a full virtual machine.

GPU support within Docker containers enables GPU-based applications that are portable across multiple machines in a similar way to how Docker<sup>®</sup> enables CPU-based applications to be deployed across multiple machines.

### **Docker container**

A Docker container is an instance of a Docker image. A Docker container deploys a single application or service per container.

#### Docker image

A Docker image is simply the software (including the filesystem and parameters) that you run within a nvidia-docker container.

# 3.1. What Is A Docker Container?

A Docker container is a mechanism for bundling a Linux application with all of its libraries, data files, and environment variables so that the execution environment is always the same, on whatever Linux system it runs and between instances on the same host.

Unlike a VM which has its own isolated kernel, containers use the host system kernel. Therefore, all kernel calls from the container are handled by the host system kernel.  $DGX^{M}$  systems uses Docker containers as the mechanism for deploying deep learning frameworks.

A Docker container is the running instance of a Docker image.

# 3.2. Why Use A Container?

One of the many benefits to using containers is that you can install your application, dependencies and environment variables one time into the container image; rather than on each system you run on. In addition, the key benefits to using containers also include:

- Install your application, dependencies and environment variables one time into the container image; rather than on each system you run on.
- > There is no risk of conflict with libraries that are installed by others.
- Containers allow use of multiple different deep learning frameworks, which may have conflicting software dependencies, on the same server.
- After you build your application into a container, you can run it on lots of other places, especially servers, without having to install any software.
- Legacy accelerated compute applications can be containerized and deployed on newer systems, on premise, or in the cloud.
- Specific GPU resources can be allocated to a container for isolation and better performance.
- > You can easily share, collaborate, and test applications across different environments.
- Multiple instances of a given deep learning framework can be run concurrently with each having one or more specific GPUs assigned.
- Containers can be used to resolve network-port conflicts between applications by mapping container-ports to specific externally-visible ports when launching the container.

# 3.3. Using NGC Container Registry from the Docker Command Line

# 3.3.1. Accessing the NGC Container Registry

You can access the NGC container registry by running a Docker command from your client computer. You are not limited to using your NVIDIA DGX platform to access the NGC container registry. You can use any Linux computer with Internet access on which Docker is installed.

Before accessing the NGC container registry, ensure that the following prerequisites are met:

- Your NGC account is activated.
- You have an NGC API key for authenticating your access to NGC container registry. For more information, see <u>Generating NGC API Keys</u>.
- > You are logged in to your client computer as an administrator user.

An alternate approach for enabling other users to run containers without giving them sudo privilege, and without having to type sudo before each docker command, is to add each user to the docker group, with the command:

sudo usermod -aG docker \$USER

While this approach is more convenient and commonly used, it is less secure because any user who can send commands to the docker engine can escalate privilege and run root level operations. If you choose to use this method, only add users to the docker group who you would trust with root privileges.

1. Log in to the NGC container registry.

```
docker login nvcr.io
```

 When prompted for your user name, enter the following text: \$oauthtoken

The **\$oauthtoken** user name is a special user name that indicates that you will authenticate with an API key and not a user name and password.

3. When prompted for your password, enter your NGC API key as shown in the following example.

Username: **\$oauthtoken** Password: **my-api-key** 

Tip: When you get your API key as explained in <u>Generating NGC API Keys</u>, copy it to the clipboard so that you can paste the API key into the command shell when you are prompted for your password.

Note: The three steps above can be combined into a single command for convenience: docker login -u \\$oauthtoken -p \$NGC AFI KEY nvcr.io

## 3.3.2. Uploading an NVIDIA Container Image onto Your System

No container images are preloaded onto a DGX system. Instead, containers are available for download from the NGC container registry. NVIDIA has provided a number of containers for download from the NGC container registry. If your organization has provided you with access to any custom containers, you can download those as well.

Before loading an NGC container image, ensure that the following prerequisites are met:

- You have read access to the registry space that contains the container image.
- You are logged in to nvcr.io as explained in <u>Accessing the NGC Container Registry</u>.

Tip: To browse the available containers in the NGC container registry, use a web browser to log in to your NGC account on the <u>NGC website (http://ngc.nvidia.com/</u>.

1. Run the command to download the container that you want from the registry. sudo docker pull registry/registry-space/repository:tag

#### registry

The URL of the container registry, which for the NGC container registry is nvcr.io. *registry-space* 

The name of the space within the registry that contains the container. For example, nvidia is the registry space for containers provided by NVIDIA.

### repository

Repositories are collections of containers of the same name, but distinguished from each other by their tags. Think of it as the main container name.

tag

A tag that identifies the version of the container.

2. To confirm that the container was downloaded, list the Docker images on your system.

sudo docker images

The following are several examples of pulling container images.

- Example of pulling tensorflow:18.06-py3 from the nvidia registry space. ~\$ sudo docker pull nvcr.io/nvidia/tensorflow:18.06-py3
- Example of pulling a custom container image tagged v2.0 from the acme organization registry space.

```
~$ sudo docker pull nvcr.io/acme/custom-image:v2.0
```

Example of pulling a custom container image tagged v2.0 from the acme/team team registry space.

~\$ sudo docker pull nvcr.io/acme/zoom/custom-image:v2.0

## 3.3.3. Tagging and Pushing a Container Image

You can upload custom images to the registry if you have write access to the registry space. Uploading a container image involves first tagging the image and then pushing the image to the registry space.

In the following examples, the user is a member of the Acme (mxa8oi8djw7m) organization and the Zoom team within the Acme organization. Refer to <u>Joining an Org</u> <u>as Org Owner</u> on how to find your Org name.

Tagging Example

This example tags a local container image mycaffe in the mxa8oi8djw7m/zoom team space with v1.5.

~\$ sudo docker tag mycaffe nvcr.io/mxa8oi8djw7m/zoom/mycaffe:v1.5

Pushing Example

This example pushes version v1.5 of the mycaffe local container image to the mxa8oi8djw7m/zoom team space:

~\$ sudo docker push nvcr.io/mxa8oi8djw7m/zoom/mycaffe:v1.5

# 3.4. Using the Container Registry

The ngc registry image commands let you access ready-to-use GPU-accelerated container images from the registry.

# 3.4.1. Viewing Container Image Information

There are several commands for viewing information about available container images. To list container images:

| C:\>ngc registry | y image list |                                         |            | L               |            |
|------------------|--------------|-----------------------------------------|------------|-----------------|------------|
| Name             | Repository   | Latest Tag<br>                          | Image Size | Updated<br>Date | Permission |
| BigDFT  <br>     | hpc/bigdft   | cuda10-ubun<br>  tu1804-ompi<br>  4-mkl | 2.37 GB    | Oct 18,<br>2019 | unlocked   |
| CANDLE           | hpc/candle   | 20180326<br>                            | 1.52 GB    | Oct 18,<br>2019 | unlocked   |

"Unlocked" permissions indicate images that do not require an API key to access. To view detailed information about a specific image, specify the image and the tag. Example:

```
C:\>ngc registry image info nvidia/caffe:19.02-py2
Image Information
Name: nvidia/caffe:19.02-py2
Architecture: amd64
Schema Version: 1
```

## 3.4.2. Pulling a Container Image

With the NGC Registry CLI you can pull (download) images to your system.

To pull an image to your registry space, specify the image and, optionally, the tag.

C:\>ngc registry image pull <image-name>[:<tag>]

If a tag is not specified, then the tag 'latest' will be used.

## 3.4.3. Pushing a Container Image

With the NGC Registry CLI you can push (upload) images to your registry space.

To push an image to your registry space, specify the image and, optionally, the tag.

C:\>ngc registry image push <image-name>[:<tag>]

If a tag is not specified, then the tag 'latest' will be used.

## 3.4.4. Removing a Container Image

With the NGC Registry CLI you can removed images that are no longer needed from your registry space.

To remove all versions of an image, specify the image.

```
C:\>ngc registry image remove <image-name>
```

To remove a specific image version, specify the image and tag.

C:\>ngc registry image remove <image-name>:<tag>

# 3.5. Updating Container Metadata

You can find best practices on how to fill out the metadata for your container in the Product Page Guidelines.

# 3.5.1. Updating Container Metadata via the NGC Website

Perform the following instructions to update the container metadata using the NGC website.

1. Click on the vertical ellipsis in the right upper corner of your container product page to reveal the entity action menu.

| Containers → DeepStream<br>DeepStream                                                                                                    |                                                                                                    |                        |                  | Get Container ~                                                                                                    |  |  |
|----------------------------------------------------------------------------------------------------|----------------------------------------------------------------------------------------------------|------------------------|------------------|----------------------------------------------------------------------------------------------------|--|--|
|                                                                                                    | Overview Tags Layers So                                                                                                    | ecurity Scanning Rel   | ated Collections |                                                                                                    |  |  |
| DEEPSTREAM                                                                                                    | Before You Start                                                                                                    |                        |                  |                                                                                                    |  |  |
|                                                                                                    | We have introduced a new NGC                                                                                                    | DeepStream SDK Collect | tion.            |                                                                                                    |  |  |
| Features Signed Images                                                                                                    | This collection serves as a hub for all DeepStream assets. Make sure you check it out!                                                                  |                        |                  |                                                                                                    |  |  |
| Description                                                                                                    | DeepStream container for Enterprise Grade GPUs                                                                                                    |                        |                  |                                                                                                    |  |  |
| DeepStream 5DK delivers a complete<br>streaming analytics toolkit for AI based<br>video and image understanding and multi-<br>sensor processing. This container is for<br>NVIDIA Enterprise GPUs. | Please refer to the section below which describes the different container options offered for <u>NVIDIA Data Center GPUs</u> runnin<br>on x86 platform. |                        |                  |                                                                                                    |  |  |
| Publisher                                                                                                    | Container Name                                                                                                    | Architecture           | License          | Notes                                                                                                    |  |  |
| NVIDIA                                                                                                    |                                                                                                    |                        | Туре             |                                                                                                    |  |  |
| Latest Tag                                                                                                    |                                                                                                    |                        |                  |                                                                                                    |  |  |
| Modified                                                                                                    |                                                                                                    |                        |                  | The DeepStream Triton container enables<br>inference using Triton Inference Server, With                                          |  |  |
| June 4, 2024                                                                                                    | deepstream:7.0-triton-                                                                                                    | Multi-Arch             | Depleyment       | Triton developers can run inference natively                                                                                      |  |  |
| Compressed Size                                                                                                    | multiarch                                                                                                    | x86 +<br>Jetson        | Deployment       | using TensorFlow, TensorFlow-TensorK1,<br>PyTorch and ONNX-RT. Inference with Triton<br>is supported in the reference application |  |  |
|                                                                                                    |                                                                                                    |                        |                  | (deepstream-app)                                                                                                    |  |  |

- 2. Select Edit Details from the entity action menu.
- 3. Update the container description and all other container metadata as needed.
- 4. To save your changes, click again on the vertical ellipsis to reveal the entity action menu and select Save.

# 3.5.2. Updating Container Metadata Using the NGC CLI

With the NGC Registry CLI you can update the container description and all the other container metadata.

With the NGC Registry CLI you can update the container description and all the other container metadata.

To update container metadata, use the following command.

Specify a named argument (field that will be updated, and values to update field) as well as a positional argument (name of the container image and, optionally, tag).

**Positional Arguments:** 

#### <image>[:<tag>]

Name of the image repository or tagged image, <image>[:<tag>]

Named Arguments

--debug

Enable debug mode.

--format\_type

Possible choices: ascii, csv, json. Specify the output format type. Supported formats are: ['ascii', 'csv', 'json']. Only commands that produce tabular data support csv format. Default: ascii.

--org

Specify the organization name. Use "--org no-org" to override other sources and specify no org. Default: current configuration.

--ace

Specify the ACE name. Use "--ace no-ace" to override other sources and specify no ACE. Default: current configuration.

--team

Specify the team name. Use "--team no-team" to override other sources and specify no team. Default: current configuration.

--desc

Description for the target image.

--overview

Documentation (text or markdown file) for the image.

--label

A label to describe the repository. Can be used multiple times.

--logo

A URL pointing to the logo for the repository.

--publisher

The person or entity publishing the image.

--built-by

The person who built the container image.

Specify the image and, optionally, the tag.

Example: Changing description of a container image

To view the existing container metadata use the following command.

```
$ ngc registry image info nvidia/testcontainer
 Image Repository Information
  Name: testcontainer
  Short Description: Test description.
  Built By: Kristina
  Publisher: NVIDIA
  Logo: www.logo.com/logo.png
    Labels: Machine Learning, Classification, Retail
  Public: No
  Last Updated: May 8, 2020
  Latest Image Size: 60.27 MB
  Latest Tag: 3.0
  Tags:
        3.0
       2.0
      1.0
```

Update the container description with the following command.

```
$ ngc registry image update --desc "A test container image with useful tools."
    nvidia/testcontainer
    Updating repository metadata
Repository metadata updated.
```

To check if the update was successful, run the info command again

```
$ ngc registry image info nvidia/testcontainer
Image Repository Information
Name: testcontainer
Short Description: A test container image with useful tools.
Built By: Kristina
Publisher: NVIDIA
Logo: www.logo.com/logo.png
Labels: Machine Learning, Classification, Retail
Public: No
Last Updated: May 8, 2020
Latest Image Size: 60.27 MB
```

```
Latest Tag: 3.0
Tags:
3.0
2.0
1.0
```

\$ ngc registry image update Command overview

# 3.6. Multi-architecture Support for NGC Container Images

When running an image, docker will automatically select an image variant which matches your OS and architecture.

NGC Container Registry now allows users to leverage <u>docker multi-architecture</u>. It can support multiple architectures, which means that a single image may contain variants for different architectures like ARM, x86, Power and others; and sometimes for different operating systems, such as Windows.

Manifest Lists and Tags

NGC Container Registry now supports the manifest list schema now application/ vnd.docker.distribution.manifest.list.v2+json providing the ability to assign multiple tags per image. For inspection of manifest list read instructions <u>here</u>.

NGC UI allows you to navigate through the supported architecture.

| Overview Tags Layers                                                    |             |                 |            |  |  |
|-------------------------------------------------------------------------|-------------|-----------------|------------|--|--|
| Multi-Arch                                                              |             | Size            |            |  |  |
| ₩ multi<br>03/09/2020 10:38AM                                           |             | 48.05 MB        | ····<br>^  |  |  |
| Manifest                                                                |             |                 |            |  |  |
| DIGEST                                                                  | OS/ARCH     | COMPRESSED SIZE | CREATED    |  |  |
| sha256:3f26741aa0e01b0edfd4e08a411e43756ea7b9d649b3b272cea7fff981a4519b | linux/amd64 | 48.05 MB        | 03/09/2020 |  |  |
| sha256:6d86b91bfb22c74a1ddc5c2ac8604f37de5621bd4e016a5b3866ec0cf655c712 | linux/arm64 | 46.89 MB        | 03/09/2020 |  |  |
|                                                                         |             |                 | -          |  |  |
|                                                                         |             |                 |            |  |  |

# Chapter 4. NGC Models

The NGC private registry lets you upload and access deep-learning models.

# 4.1. Creating New NGC Models Using the NGC CLI

Issue ngc registry model create -h to see a description of available options and command descriptions for creating as model.

This example creates a new model called "Final Review Model" with all required and optional arguments used:

```
$ ngc registry model create \
--application OBJECT_DETECTION \
--format "cpkt"
--framework TensorFlow\
--precision FP16 \
--short-desc "A model for object detection using TensorFlow" \
--built-by "My Name" \
--display-name "Final Review Model" \
--label "fast" --label "sparkly" \
--owner-name "MyTeam" \
--overview-filename /path/to/my/overview/file.md \
--publisher "NVIDIA MyTeam" \
--public-dataset-license <license> \
--public-dataset-link "www.example.com" \
--public-dataset-name "200_10x200_images" \
nvidia/myteam/final_review_model
```

# 4.2. Creating a New Model Using the NGC Website

To create a new model asset, select Private Registry from the app menu in the top left. Then, select Models from the left navigation menu. Click Create Model on the top right of the page.

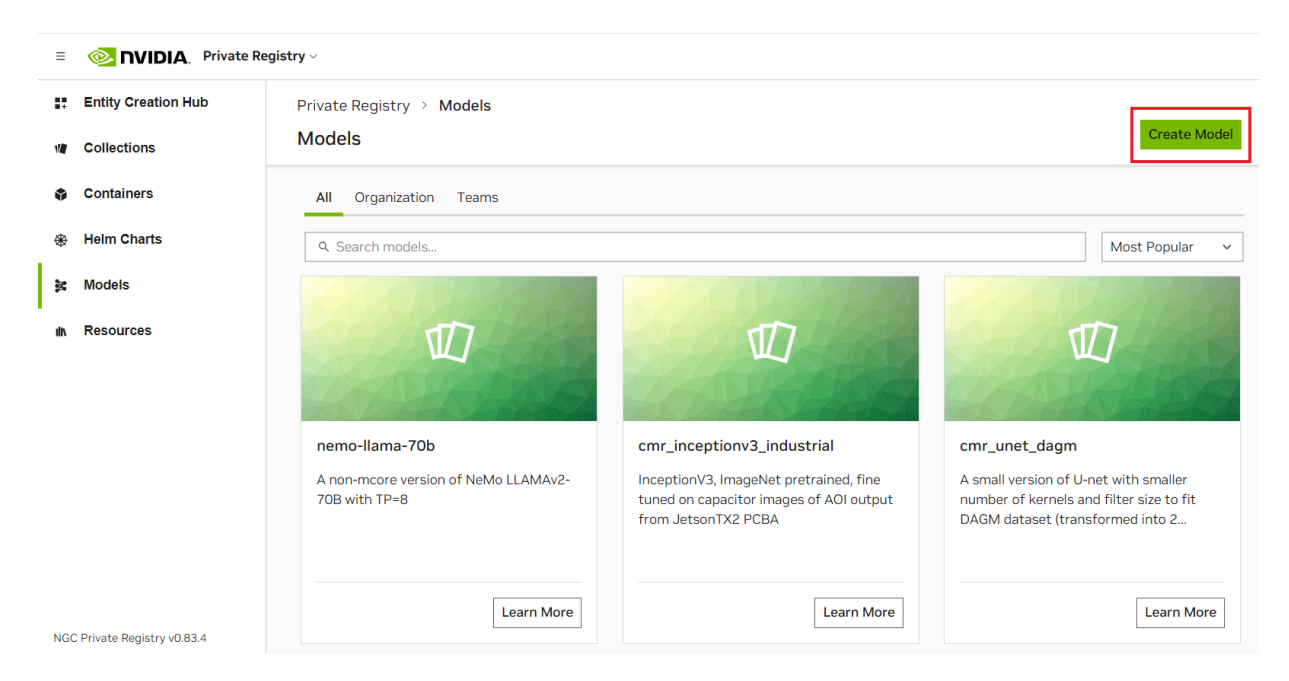

The Create Model page walks you through the process of creating a new model asset.

Create

Cancel

Private Registry > Entity Creation > Create Model

#### **Create Model**

| Basic Information                                   |   |                                |   |
|-----------------------------------------------------|---|--------------------------------|---|
| Please complete this section to describe your model |   |                                |   |
|                                                     |   |                                |   |
| Ex: fine_tuning_flowtron                            |   |                                |   |
| Publisher                                           |   | Display Name *                 |   |
| Ex: NVIDIA                                          |   | Ex: Fine-tuning Flowtron       |   |
| Precision                                           |   | Model Format                   |   |
| Select a precision for the model.                   | ~ | Select a format for the model. | ~ |
| Description *                                       |   |                                |   |
| Enter a brief description of your model.            |   |                                |   |
|                                                     |   |                                |   |
|                                                     |   |                                |   |
| Logo                                                |   |                                |   |
|                                                     |   |                                |   |

| Computer Vision       Cantonese         Conversational AI       Dutch         Data Analytics       English         You may also add your own custom labels. | Jse Case Action Recognition Annotation Application Developm Audio Synthesis Solution AI | NVIDIA Platform Aerial Clara Clara AGX Clara Guardian Language Arabic | Industry  Academia / Higher Ed  Aerospace Agriculture Architecture / Engine | Framework |
|----------------------------------------------------------------------------------------------------|-----------------------------------------------------------------------------------------|-----------------------------------------------------------------------|-----------------------------------------------------------------------------|-----------|
| You may also add your own custom labels.                                                                                                    | Computer Vision Conversational AI Data Analytics                                        | Cantonese Dutch English                                               | *                                                                           |           |
| Circle to add waters labels. Deep activity and inte                                                                                                    | You may also add your own custon                                                        | n labels.                                                             |                                                                             |           |

#### NVIDIA AI Enterprise Supported (optional)

Enable the checkmark if this entity is supported under NVIDIA AI Enterprise. The entity's product page will display the "NVIDIA AI Enterprise Supported" label.

Enable the NVIDIA AI Enterprise Supported label

#### Overview (optional)

1

Enter your model overview in Markdown format.

Once this form has been completed and submitted you will have the option of creating a model version. This step can be skipped and completed later. See "Uploading A New Version" for more information.

| Field        | Validation        | Description                                                             | Options                                                                                                    |
|--------------|-------------------|-------------------------------------------------------------------------|----------------------------------------------------------------------------------------------------|
| Name         | String            | The name of the model                                                   | -                                                                                                    |
| Publisher    | String            | The name of the<br>individual who owns<br>the asset (dropdown)          | -                                                                                                    |
| Description  | String            | Short description of the model                                          | -                                                                                                    |
| Overview     | Markdown (String) | A place to share<br>more details/usage<br>instructions for the<br>model | -                                                                                                    |
| Labels       | String (List)     | Tags to make the asset more discoverable                                | -                                                                                                    |
| Use Case     | String            | Intended use case                                                       | Annotation, Automatic<br>Speech Recongition,<br>Image Classification,<br>Image Segmentation,<br>Image Synthesis, Natural<br>Language Processing,<br>Object Detection,<br>Translation |
| Framework    | String            | Deep learning<br>framework used to<br>build the model                   | Caffe, Clara, NeMo/PyTorch,<br>PyTorch, TensorFlow,<br>TensorRT, Transfer Learning<br>Toolkit                                                                                        |
| Model Format | String            | Output format of the weights file                                       | caffemodel, HDF5, ONNX,<br>protobuf, PyTorch PTH,<br>SavedModel, TensorFlow<br>CKPT, TensorRT Plan, TLT                                                                              |
| Precision    | String            | Training precision used                                                 | AMP, FP16, FP32, INT8                                                                                                    |

# 4.3. Uploading a New NGC Model Version Using the NGC CLI

Issue ngc registry model upload-version -h to see a description of available options and command descriptions for uploading a model version. In the event of termination or failure, rerunning the same command will automatically resume from the last checkpoint.

An example using all required and optional arguments to create model version 1 for the model created in the previous section.

```
$ ngc registry model upload-version \
    --accuracy-reached 96.5 \
    --batch-size 2000 \
    --gpu-model "V100" \
    --memory-footprint 4GB \
    --num-epochs 100 \
    --desc "A new and exciting version: 1" \
    --link "www.example.com/model/v1" \
    --link-type Other \
    --owner-name "My Name" \
    --source path/to/my/model/version/dir \
    nvidia/myteam/final_review_model:1
```

Adding Custom Metrics

You can also upload custom metrics tables for each model version. Each table can hold up to twelve key-value attribute pairs. Three tables maximum per model version.

Metrics tables are defined as JSON tables - one table per file. You can add the table to the upload with --metrics-file.

Some example metrics files:

zeppelin\_table.json

```
{
  "name": "ZeppelinTable",
  "attributes": [
        {"key": "Robert", "value": "Plant"},
        {"key": "Jimmy", "value": "Page"},
        {"key": "John", "value": "Bonham"},
        {"key": "John", "value": "Paul Jones"}
]
```

rhcp\_table.json

```
{
"name": "RHCPTable",
"attributes": [
    {"key": "Anthony", "value": "Keidis"},
    {"key": "Michael", "value": "Balzary"},
    {"key": "John", "value": "Frusciante"},
    {"key": "Chad", "value": "Smith"}
]
```

The above example with a custom metrics tables included:

```
$ ngc registry model upload-version \
    --accuracy-reached 95.5 \
    --batch-size 2000 \
    --gpu-model "SomeGPUModel" \
    --memory-footprint 4GB \
    --num-epochs 100 \
    --desc "A new and exciting version: 1" \
    --link "www.example.com/model/v1" \
    --link-type Other \
```
```
--owner-name "My Name" \link-type
--metrics-file zeppelin_table.json \
--metrics-file rhcp_table.json \
--source path/to/my/model/version/dir \
nvidia/myteam/final_review_model:1
```

# 4.4. Uploading an NGC Model Version Using the NGC Website

There are two ways to upload a new version of a model via the NGC Website.

- Via the Model Creation page discussed above
- From the Model Details page for any model

| nemo-llama-7b |                    |                    |             |                  | Dow     | <b>vnload ~</b><br>Details | ]:  |
|---------------|--------------------|--------------------|-------------|------------------|---------|----------------------------|-----|
| 0             | Overview Version H | istory File Browse | r Related C | Collections      | + Creat | e Version                  | ]   |
|               | Q Search versions  |                    |             |                  |         |                            |     |
| •             | ≩ no-mcore         |                    |             |                  |         |                            | ••• |
|               | 08/03/2023         | Accuracy:          | 0<br>Epochs | Batch<br>Size: - | GPU:    | 25.1<br>CP                 | ~   |

From the version creation page, shown below, you can specify all the relevant information about the specific version that you are uploading. You can also upload files directly from your browser.

Private Registry > Entity Creation > Add Model Version

| Model version                                                                                                    |                                                        | C                                 | ancel Crea |
|----------------------------------------------------------------------------------------------------|--------------------------------------------------------|-----------------------------------|------------|
| To learn more about models or how to                                                                                                    | get started <u>click here</u>                          |                                   |            |
| eate Model Add New Version                                                                                                    |                                                        |                                   |            |
| Identify Base Model Select the base model you would like to                                                                                              | add a version.                                         |                                   |            |
| Base Model *                                                                                                    |                                                        |                                   |            |
|                                                                                                    |                                                        |                                   |            |
| nemo-llama-7b                                                                                                    |                                                        |                                   | ~          |
| nemo-llama-7b<br>Basic Information                                                                                                    |                                                        |                                   | ~          |
| nemo-llama-7b Basic Information Please complete this section to describ                                                                                  | e your model version.                                  |                                   | ~          |
| nemo-llama-7b Basic Information Please complete this section to describ Version * Add Version                                                            | e your model version.                                  |                                   |            |
| nemo-llama-7b         Basic Information         Please complete this section to describ         Version •         Add Version         Number of Epochs   | e your model version.<br>Batch Size                    | GPU Model                         |            |
| nemo-llama-7b Basic Information Please complete this section to describ Version * Add Version Number of Epochs Number of epochs trained                  | Batch Size                                             | GPU Model<br>GPU model and memory | ~<br>      |
| nemo-llama-7b Basic Information Please complete this section to describ Version • Add Version Number of Epochs Number of epochs trained Accuracy Reached | Batch Size<br>Batch Size for model<br>Memory Footprint | GPU Model<br>GPU model and memory | ~<br>      |

Once you've completed the form, and uploaded any relevant files, submitting will publish the new version of the content.

#### Adding Custom Metrics

As deep learning models evolve we're aware that you might also want to convey different information to distinguish between different versions. Using the NGC Model Registry, you can specify up to 36 different metrics to help people find the right versions.

When creating your version, simply "add custom metrics" to create the tables.

| Iodel Credentials (Optiona           | al)                    | + Add |
|--------------------------------------|------------------------|-------|
| dd up to 36 credentials. Maximum 3 t | ables.                 |       |
| ustom Table                          |                        |       |
| Table Title                          |                        |       |
| ey Name (Column Label)               | Value (Column Content) |       |
| Key                                  | Value                  |       |
| Key                                  | Value                  |       |
| Key                                  | Value                  |       |
|                                      |                        |       |
| Key                                  | Value                  |       |
| Key                                  | Value                  |       |
| Key                                  | Value                  |       |
| Key                                  | Value                  |       |
| Key                                  | Value                  |       |
| Key                                  | Value                  |       |
| Key                                  | Value                  |       |
| Key                                  | Value                  |       |
| Key                                  | Value                  |       |
| ear Add Table                        | - 2.50                 |       |

- Model Name String The name of the model you for which you wish to upload a version
- Owner String The name of the individual who owns the asset (dropdown)
- Version String A way of identifying that version (we recommend SemVer)
- Overview Markdown A place to share more details/usage instructions for the model (shared across all versions)
- Number of Epochs String Number of Epochs trained (or N/A)
- Batch Size String Training Batch Size (or N/A)
- GPU Model Drop Down GPU family used for training
- Accuracy Reached String Accuracy of the model (or N/A)
- Memory Footprint String Memory Footprint used by the model
- Related Resources You can optionally specify additional resources for your model
  - Link Text Drop Down The text to display for additional resources, such as containers or code samples, to accompany your version.
  - URL String The URL of the additional resource

Once you've entered the key/value pairs, select Add Table.

# 4.5. Editing NGC Model Information Using the NGC CLI

lssue ngc registry model update -h to see a description of available options and command descriptions for editing a model or model version.

An example updating a model's overview file for a model.

```
$ ngc registry model update \
    --overview-filename "path/to/my/updated/overview/file.md" \
    nvidia/myteam/final_review_model
```

An example updating a model-version's accuracy reached and memory footprint.

```
$ ngc registry model update \
   --accuracy-reached 96.5 \
   --memory-footprint 16GB \
   nvidia/myteam/final_review model:1
```

#### ngc registry model info nvidia/model-name

show information about a model ngc registry model info nvidia/model-name:version show information about a model version ngc registry model list list available models ngc registry model download-version nvidia/model-name:version download the specified model-version ngc registry model remove nvidia/model-name:version remove a model-version ngc registry model remove nivida/model-name remove a model-version

## 4.6. Editing NGC Model Information Using the NGC Website

To edit a Model's metadata or overview tab, simply select "edit" from the top right of the model details page.

```
Private Registry > Models > nemo-llama-7b
                                                                                                                        Download ~
nemo-llama-7b
                                                                                                                    Edit Details
                                                Overview
                                                         Version History File Browser
                                                                                         Related Collections
                                                                                                                    + Create Version
                                                Q Search versions.
                                                 ≩ no-mcore
                                                                                                                                      •••
                                                                                                                                      \sim
                                                     08/03/2023
1:49 AM
                                                                                                     Batch
Size: -
                                                                                                                    GPU:
                                                                                                                               25.1
                                                                                        0
Epochs
                                                                          Accuracy:
                                                                                                                               GB
   Description
```

You can then edit any of the model's details, or even delete the model if you wish.

|                         | ma-70                          |                          | cuncer |
|-------------------------|--------------------------------|--------------------------|--------|
| Basic Informatio        | on                             |                          |        |
| Please complete this se | ection to describe your model. |                          |        |
| Name *                  |                                |                          |        |
| nemo-llama-7b           |                                |                          |        |
| Publisher               |                                | Display Name *           |        |
| Ex: NVIDIA              |                                | Ex: Fine-tuning Flowtron |        |
| Precision               |                                | Model Format             |        |
| FP32                    |                                | ×                        | ~      |
| Description *           |                                |                          |        |
| A non-mcore version of  | of NeMo LLAMAv2-7B             |                          |        |
|                         |                                |                          |        |
|                         |                                |                          |        |
| Logo                    |                                |                          |        |
|                         | d a logo.                      |                          |        |
| Enter a URL to upload   |                                |                          |        |
| Enter a URL to upload   |                                |                          |        |
| Enter a URL to upload   |                                |                          |        |
| Enter a URL to upload   |                                |                          |        |
| Labels                  |                                |                          |        |

## Chapter 5. NGC Resources

The NGC private registry lets you upload and access resources for deep-learning models.

## 5.1. Before You Begin

With the NGC Registry CLI you can update the container description and all the other container metadata.

Be sure you know your context, or which org and team you are logged into. This determines which registry space your model will be uploaded. You can do this by entering the following:

\$ ngc config current

If you intend to upload a model to a different registry space, or if no team is reported and you intend to upload to a team space, then you can either

- Use ngc config set to switch to another org or team. \$ ngc config set [--org <new org>][--team <new team>] Or
- Set the context at each command, using the same --org or --team options.

## 5.2. Uploading a Resource

The following is the general process for uploading a resource to the model script registry.

- Create a resource in the registry.
   This is a placeholder for your model and contains metadata about the resource.
   Example of creating resource "cmr\_gnmt".
   \$ ngc registry resource create nvidia/cmr\_gnmt
   To see a complete list of required and optional arguments, enter the following.
   \$ ngc registry resource create -h
   2 Uplead your recovery files
   1. Create a resource files
   2. Uplead your recovery files
   2. Uplead your recovery files
   2. Uplead your recovery files
   3. Statements of the provide the provide t
- 2. Upload your resrouce files.

Each time you upload files to the same resource, the upload becomes a unique version of the resource. You can specify the version when you upload, or let the CLI increment the version automatically.

Example: Uploading version 1 of the resource 'cmr\_gnmt' (required arguments omitted for simplicity).

## 5.3. Updating a Resource

You can update or revise information for a resource or resource version.

The following is the basic command.

\$ ngc registry resource update <org>/[<team>/]<resource-name[:version]>

To update information, use the optional arguments to specify the information to change. To see the list of arguments, run

\$ ngc registry resource update -h

## 5.4. Resource Commands

The full list of optional commands for NGC resources can be seen here.

```
--accuracy-reached <accuracy>
```

Accuracy reached with target version.

```
--ace <name>
```

Specify the ACE name. Use "--ace no-ace" to override other sources and specify no ACE. Default: current configuration

--advanced-filename <path>

Advanced guide. Provide the path to a file that contains the "Advanced Guide" for the resource.

```
--application <app>
```

Target model application. Allowed values: CLASSIFICATION, OBJECT\_DETECTION, SEGMENTATION, TRANSLATION, TEXT\_TO\_SPEECH, RECOMMENDER, SENTIMENT, NLP, KUBEFLOW\_PIPELINE, OTHER.

#### --batch-size <size>

The batch size of the target version.

--built-by <name>

Builder of the target model.

--debug

Enable debug mode.

--desc <desc>

Full description of target version.

--display-name <name>

Display name.

```
--format <fmt>
```

Format of the target model.

--format\_type <fmt>

Specify the output format type. Supported formats are: ascii, csv, json. Only commands that produce tabular data support csv format. Default: ascii

```
--framework <fwk>
```

Framework used to train the target model. Allowed values: TensorFlow, Caffe2, CNTK, Torch, PyTorch, MXNet, Keras, Other.

--gpu-model <model>

The GPU used to train the target version.

```
--label <label>
```

Label for the resource. To specify more than one label, use multiple --label arguments.

```
--logo <url>
```

URL for the resource logo image.

#### --memory-footprint <footprint>

The memory footprint of the target version.

```
--num-epochs <num>
```

The number of epochs for the target version.

--org <name>

Specify the organization name. Use "--org no-org" to override other sources and specify no org. Default: current configuration

#### --overview-filename <path>

Overview. Provide the path to a file that contains the overview for the resource.

#### --performance-filename <path>

Performance data. Provide the path to a file that contains the performance data for the resource.

#### --precision <prec>

Precision the target model was trained with. Allowed Values: FP16, FP32, INT8, FPBOTH, OTHER.

#### --public-dataset-license <lcs>

License for public dataset used in the target model.

#### --public-dataset-link <url>

Link to public dataset used in the target model.

#### --public-dataset-name <name>

Name of public dataset used in the target model.

#### --publisher <name>

Publisher of the target model.

#### --quick-start-guide-filename <path>

Quick start information. Provide the path to a file that contains the "Quick Start Guide" information for the resource.

--release-notes-filename <path>

Release notes. Provide the path to a file that contains the release notes for the resource.

#### --setup-filename <path>

Setup instructions. Provide the path to a file that contains the setup instructions for the resource.

--short-desc <desc>

Short description.

--team <name>

Specify the team name. Use "--team no-team" to override other sources and specify no team. Default: current configuration

## 5.5. Deleting a Resource

Only admins and creators of the model can delete a model.

Be sure the context is set appropriately for the resource you want to delete. For example, if you want to delete a model that you created in the team\_A space, then be sure to set the context as --team team\_A.

To remove the resource, including all versions of the resource, enter the following.

\$ ngc registry resource remove <org>/[<team>/]<resource>

To remove only a specific version of the resource, enter the following.

\$ ngc registry resource remove <org>/[<team>/]<resource:version>

## Chapter 6. NGC Helm Charts

This document describes how to use the NGC registry to manage Helm charts.

## 6.1. Introduction to NGC and Helm Charts

Helm is an application package manager running on top of Kubernetes. It lets you create Helm charts where you can define, install, and upgrade Kubernetes applications.

This document describes how to share Helm charts with others in your org or team using the NGC registry.

#### Prerequisites

These instructions assume the following prerequisites are met.

Helm v 2.x or 3.x installed

This is only required if you are creating or packaging Helm charts yourself. It is not needed otherwise.

NGC organization account

See the section <u>Getting Started</u> for instructions.

Note: The asset ngcdocstest referenced below was created for example purposes only. It is intended merely as a guide and is not a requirement for publishing Helm assets to NGC.

## 6.2. Creating and Packaging a Helm Chart

This section describes how to package a Helm chart for publishing to NGC.

There is no need to "deploy" the Helm chart in order to publish your chart to NGC. A .tgz file of the chart can be published to an org in NGC without being deployed first to the GPU infrastructure.

1. Create a Helm chart template by issuing the following.

```
$ helm create <chart-name>
```

Where <chart-name> is the name of your choosing.

Example:

\$ helm create ngcdocstest

- 2. Modify the contents of the template with your Helm chart data.
- 3. Package the Helm chart by issuing the following.

\$ helm package <chart-name>

Example:

\$ helm package ngcdocstest

This example creates the tar package ngcdocstest-0.1.0.tgz.

# 6.3. Manage Helm Charts Using the NGC Web UI

## 6.3.1. Viewing the List of Helm Charts and Getting Fetch Commands

From the NGC website you can

- View the contents of the Helm chart repository.
- Get the push command for a specific Helm chart in the repository.
- 1. From a browser, log in to https://ngc.nvidia.com.
- 2. If you are a member of more than one org, select the one that contains the Helm charts that you are interested in, then click Sign In.
- 3. Click Helm Charts from the left-side navigation pane.

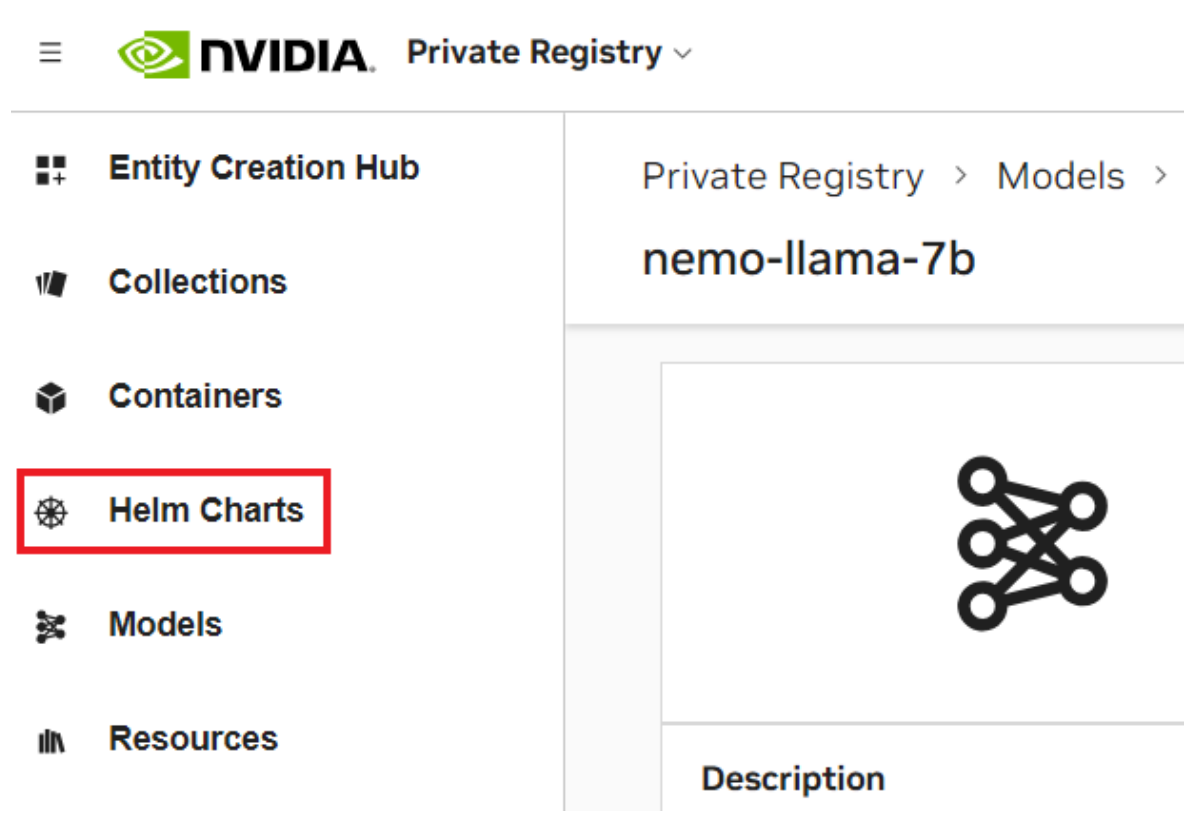

The page presents cards for each available Helm chart.

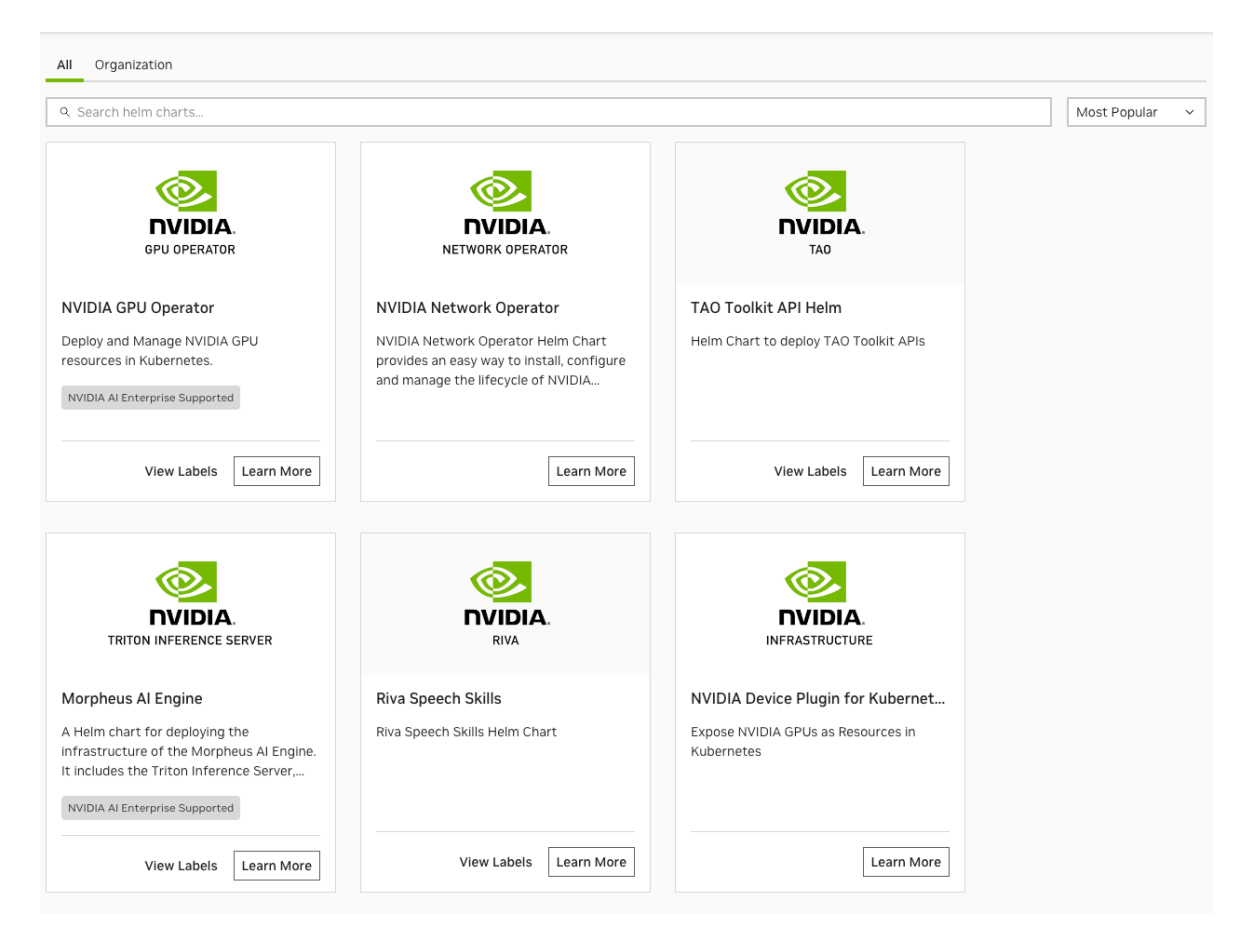

4. Select one of the Helm chart cards.

The page for each Helm chart provides information about the chart.

Helm Charts > NVIDIA GPU Operator

Fetch Version  $\sim$ : **NVIDIA GPU Operator** Overview File Browser Related Collections license Apache-2.0 GPU OPERATOR **NVIDIA GPU Operator** Features NVIDIA AI Enterprise Supported Description Deploy and Manage NVIDIA GPU GPU OPERATOR resources in Kubernetes. Publisher NVIDIA GOLD MASTER IMAGE Latest Version 60 v24.3.0 Compressed Size 299.5 KB Modified April 30, 2024

The Fetch Command section shows the command to use for downloading the Helm chart package.

Click either the Fetch download button from the upper right corner or the copy icon next to the fetch command to copy the fetch command to the clipboard.

The File Browser tab lets you see the file content of the Helm chart package.

| Im Charts > NVIDIA GPU Operator                                         |                       |                     |                | F     | etch Version $ $ |
|-------------------------------------------------------------------------|-----------------------|---------------------|----------------|-------|------------------|
| (O)                                                                     | Overview File Browser | Related Collections |                |       |                  |
| GPU OPERATOR                                                            | Version<br>v24.3.0    | ~                   | Q Search files |       |                  |
| Features NVIDIA AI Enterprise Supported                                 | File                  |                     |                | Size  | Modified         |
| Description<br>Deploy and Manage NVIDIA GPU<br>resources in Kubernetes. | b gpu-operator        |                     |                |       |                  |
| <b>Publisher</b><br>NVIDIA                                              | crds                  |                     |                |       |                  |
| Latest Version<br>v24.3.0                                               | templates             |                     |                |       |                  |
| Compressed Size<br>299.5 KB                                             | .helmignore           |                     |                | 342 B | a month ago      |
| Modified<br>April 30, 2024                                              | Chart.lock            |                     |                | 267 B | a month ago      |
| Infrastructure Software                                                 | Chart.yaml            |                     |                | 620 B | a month ago      |
| Kubernetes Infrastructure NVIDIA AI Enterprise Supported                | values.yaml           |                     |                | 14 kB | a month ago      |

## 6.3.2. Adding Helm Charts Using the NGC Web UI

Note: Make sure you have the right permissions to create Helm Charts in your organization and/or team. You need to have the user role "Registry User" or "Registry Admin". For details refer to <u>NGC Registry User Roles</u>.

Before a chart can be uploaded to your organization's registry, you must first create a record containing the basic information about the chart.

1. Click Entity Creation Hub under Private Registry section of the left side menu.

| = 📀 NVIDIA. Private I                               | E ONIDIA. Private Registry ~     |                                                                                                    |  |                                                                                                    |  |  |  |  |
|-----------------------------------------------------|----------------------------------|----------------------------------------------------------------------------------------------------|--|----------------------------------------------------------------------------------------------------|--|--|--|--|
| Entity Creation Hub     Collections                 | Private Registry<br>Entity Creat | / → Entity Creation                                                                                              |  |                                                                                                    |  |  |  |  |
| <ul> <li>Containers</li> <li>Helm Charts</li> </ul> |                                  | Curate a Collection                                                                                              |  | Create a Container                                                                                                   |  |  |  |  |
| Models                                              |                                  | here<br>Create Collection                                                                                        |  | Create Container                                                                                                    |  |  |  |  |
| lin, Resources                                      |                                  |                                                                                                    |  |                                                                                                    |  |  |  |  |
|                                                     | *                                | Create a Helm Chart<br>To learn more about creating a Helm Chart <u>click</u><br>here<br>Create Helm Chart       |  | Create a Model To learn more about creating a Model <u>click here</u> Create Model Add Version                       |  |  |  |  |
|                                                     |                                  |                                                                                                    |  |                                                                                                    |  |  |  |  |
|                                                     | E                                | Create a Resource<br>To learn more about creating a Resource <u>click</u><br>here<br>Create Resource Add Version |  | View Documentation<br>To learn more about creating entity creation <u>click</u><br><u>here</u><br>View Documentation |  |  |  |  |

- 2. Click Create Helm Chart.
- 3. Fill in information about your Helm Chart.

| To learn more about ne   | elm charts or how to get started <u>click her</u> | 2                        |  |
|--------------------------|---------------------------------------------------|--------------------------|--|
|                          |                                                   |                          |  |
| Basic Informatio         | n                                                 |                          |  |
| Please complete this se  | tion to describe your helm chart.                 |                          |  |
| Name *                   |                                                   |                          |  |
| Ex: helm chart           |                                                   |                          |  |
| Publisher                |                                                   | Display Name *           |  |
| Ex: NVIDIA               |                                                   | Ex: Fine-tuning Flowtron |  |
| Description *            |                                                   |                          |  |
| Enter a brief descriptio | on of your helm chart.                            |                          |  |
|                          | ,                                                 |                          |  |
|                          |                                                   |                          |  |
|                          |                                                   |                          |  |
|                          |                                                   |                          |  |
|                          | a 1090.                                           |                          |  |
|                          |                                                   |                          |  |
|                          |                                                   |                          |  |
|                          |                                                   |                          |  |

4. Click "Create Helm Chart" .

5. To push (upload) a Helm chart to your org space, use the NGC CLI.

#### Example: \$ ngc registry chart push nvidian/ngcdocstest:0.1.0 See Pushing a Helm Chart for details.

## 6.3.3. Updating the Helm Chart Page From the Website

1. To update the fields in the NGC Helm Chart page for a specific Helm chart, click Edit Details.

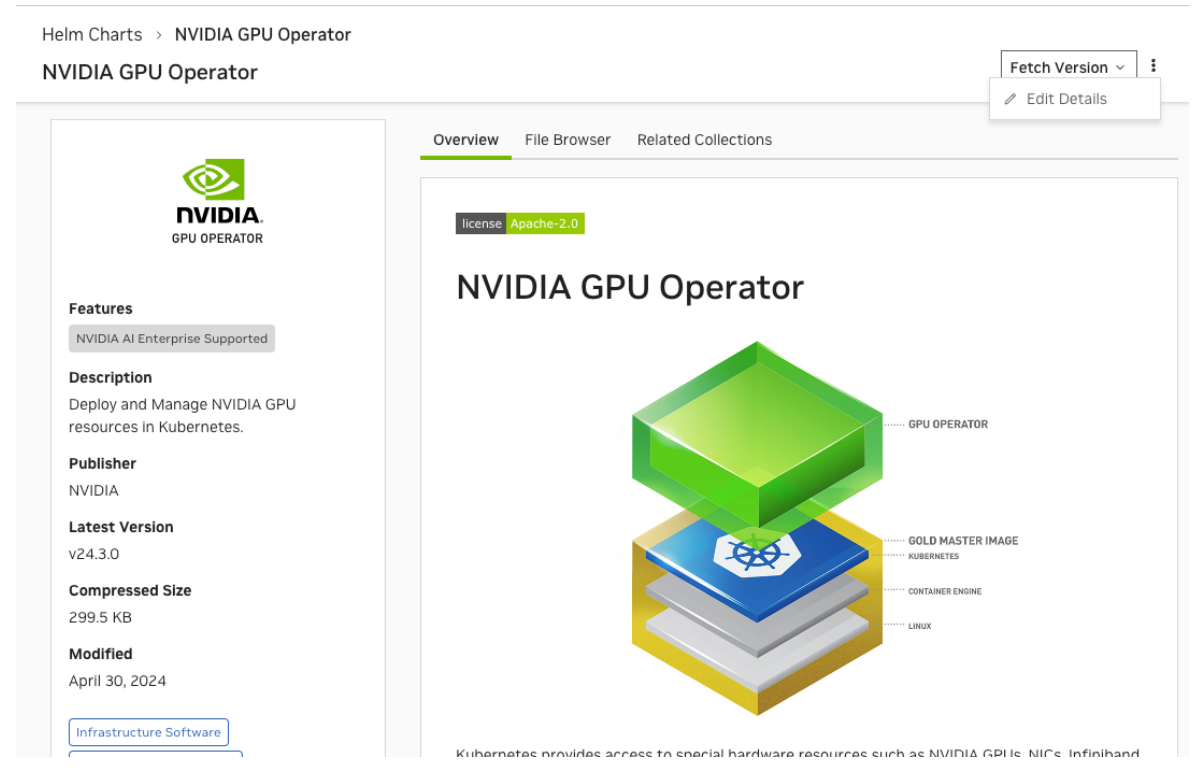

2. Edit each field as needed, then click Save.

## 6.3.4. Removing Helm Charts from the Web UI

- Note: Make sure you have the right permissions to create Helm Charts in your organization and/or team. You need to have the user role "Registry Admin". For details refer to <u>NGC</u> <u>Registry User Roles</u>.
- 1. To delete a Helm chart, elick Edit Details from the details page of the Helm chart to delete.

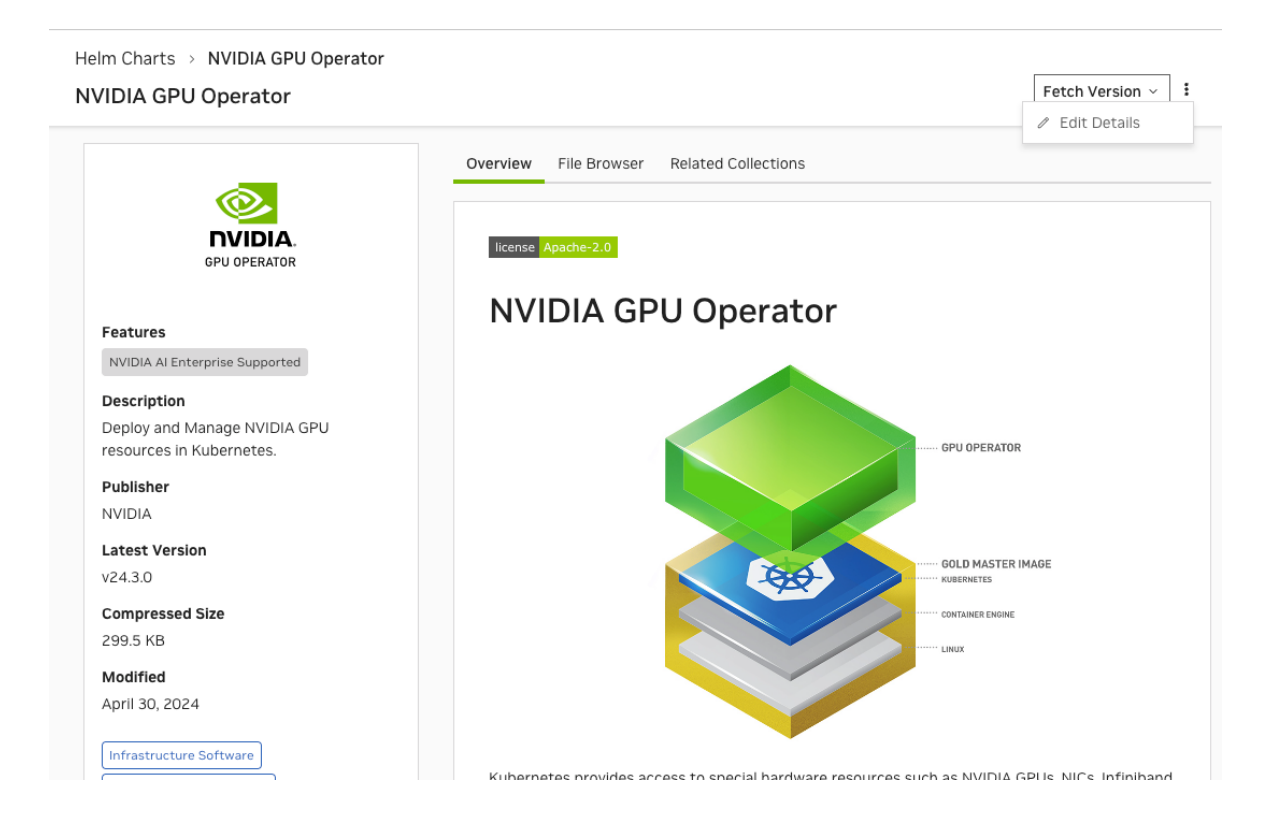

- 2. Click Delete to remove the Helm chart.
- 3. Click Delete at the confirmation dialog.

## 6.4. Manage Helm Charts Using the NGC CLI

## 6.4.1. Searching for Available Helm Charts in an Org

The NGC CLI supports wildcard searches, using standard Unix shell-style wildcards. For example, to see a list of all available Chart packages in your org, run the following command.

\$ ngc registry chart list \*<org name>\*

Example:

\$ ngc registry chart list \*nvidian\*

That will return all charts with 'nvidian' anywhere in the name.

+-----+ +-----+ | Name | Repository | Version | Size | Created By | Description | Created Date | Last Modified |

### 6.4.2. Fetching Helm Charts

To download (or "pull") a Chart package, run the following command. Note: if no version is specified, the most recent version will be pulled.

\$ ngc registry chart pull org/[team/]chart[:version]

Example:

\$ ngc registry chart pull nvidian/nginix-ingress:1.2.3 (pulls version 1.2.3)

\$ ngc registry chart pull nvidian/nginix-ingress (pulls the latest version)

### 6.4.3. Adding Helm Charts to a Private Registry

Note: Make sure you have the right permissions to create Helm Charts in your organization and/or team. You need to have the user role "Registry User" or "Registry Admin". For details, refer to <u>NGC Registry User Roles</u>.

#### **Creating a Chart**

Before a chart can be uploaded to your organization's registry, you must first create a record containing the basic information about the chart. There are several values you can specify (issue ngc registry chart create --help to view all of them), but you must at least provide a short description of the chart.

\$ ngc registry chart create <org>/[<team>/]<chart\_name> --short-desc <description>
Example:

\$ ngc registry chart create nvidian/ngcdocstest --short-desc "Doc testing chart"

Successfully created chart 'nvidian/ngcdocstest'.

Chart Information Name: ngcdocstest Short Description: Doc testing chart Display Name: Team: Publisher: Built By: Labels: Logo: Created Date: 2021-03-22 18:48:36 UTC Updated Date: 2021-03-22 18:48:36 UTC Read Only: False Latest Version ID: Latest Version Size (bytes): Overview:

#### Updating a Chart

You can update the metadata about a chart after it has been created with the update command.

```
$ ngc registry chart update <org>/[<team>/]<chart_name> --<property> <value>
Example:
```

```
$ ngc registry chart update nvidian/ngcdocstest --publisher "test account" --
display-name "Helm Demo Chart" --built-by "my team"
```

```
Successfully updated chart 'nvidian/ngcdocstest'.
```

\_\_\_\_\_

```
Chart Information
Name: ngcdocstest
 Short Description: Doc testing chart
Display Name: Helm Demo Chart
Team:
Publisher: test account
Built By: my team
Labels:
Logo:
Created Date: 2021-03-22 18:48:36 UTC
Updated Date: 2021-03-22 18:52:01 UTC
Read Only: False
Latest Version ID: 0.1.0
 Latest Version Size (bytes): 10664
Overview:
            _____
```

### 6.4.4. Getting Information about a Helm Chart

You can see the information about a chart at any time by running the info command:

#### Example:

```
$ ngc registry chart info nvidia/ngcdocstest
                    _____
Chart Information
Name: ngcdocstest
Short Description: Doc testing chart
Display Name: Helm Demo Chart
 Team: Publisher: test account
Built By: my team
Labels:
Logo:
Created Date: 2021-03-22 18:48:36 UTC
 Updated Date: 2021-03-22 18:54:44 UTC
Read Only: False
Latest Version ID: 0.1.0
Latest Version Size (bytes): 10664
Overview: -----
```

### 6.4.5. Pushing a Helm Chart

To push (upload) a Helm chart to your org space, issue the following.

\$ ngc registry chart push <org>/[<team>/]<chart name>:<version>

#### Example:

```
$ ngc registry chart push nvidian/ngcdocstest:0.1.0
```

Successfully pushed chart version 'ngcdocstest:0.1.0'. Chart Version Information Created Date: 2021-03-22 18:54:44 UTC Updated Date: 2021-03-22 18:54:44 UTC Version ID: 0.1.0 Total File Count: 11 Total Size: 10.41 KB Status: UPLOAD\_COMPLETE

### 6.4.6. Listing Helm Chart Versions

To see a list of all available versions for a chart, specify the chart name, and use the wildcard '\*' for the version.

Example:

| \$  | ngc regis                                                    | str                                         | y ch                                     | art li | st                          | : nvidia                                                                     | an/n                                   | igi | lnx-i                                  | Ingre                                  | ess:*                                                        | L                          |
|-----|--------------------------------------------------------------|---------------------------------------------|------------------------------------------|--------|-----------------------------|------------------------------------------------------------------------------|----------------------------------------|-----|----------------------------------------|----------------------------------------|--------------------------------------------------------------|----------------------------|
| + · | Version                                                      | F                                           | ile                                      | Count  | +-                          | File S                                                                       | lze                                    |     | Crea                                   | ated                                   | Date                                                         |                            |
|     | 0.8.0<br>1.0.0<br>0.0.6<br>0.0.5<br>0.6.0<br>0.6.1<br>1.26.2 | 2<br>  2<br>  2<br>  2<br>  2<br>  2<br>  2 | <br>7<br>5<br>5<br>5<br>5<br>5<br>5<br>8 |        | + -<br> <br> <br> <br> <br> | 181.94<br>149.51<br>149.51<br>149.51<br>149.51<br>149.51<br>149.51<br>109.19 | KB<br>KB<br>KB<br>KB<br>KB<br>KB<br>KB |     | Mar<br>Oct<br>Oct<br>Sep<br>Sep<br>Feb | 12,<br>02,<br>02,<br>17,<br>17,<br>08, | 2021<br>2020<br>2020<br>2020<br>2020<br>2020<br>2020<br>2020 | -+<br> <br> <br> <br> <br> |
| 1   |                                                              |                                             |                                          |        | i.                          |                                                                              |                                        | ÷.  |                                        |                                        |                                                              | - i - i                    |

## 6.4.7. Removing Helm Charts from a Private Registry

Note: Make sure you have the right permissions to create Helm Charts in your organization and/or team. You need to have the user role "Registry Admin". For details, refer to <u>NGC</u> <u>Registry User Roles</u>.

If you are an admin, you can delete a specific version of a chart running the following command:

\$ ngc registry chart remove <org>/[<team>/]<chart\_name>:<version>

The following example removes just version 0.1.0:

\$ ngc registry chart remove nvidian/ngcdocstest:0.1.0

The following example removes all versions and data about the chart:

\$ ngc registry chart remove nvidian/ngcdocstest

If you do not specify a version, every version of the chart, as well as the chart metadata, will be deleted.

Example:

```
$ ngc registry chart remove nvidia/ngcdocstest
```

```
Are you sure you would like to remove nvidia/ngcdocstest? [y/n]y
Successfully removed chart version 'nvidia/ngcdocstest:0.1.0'.
Successfully removed chart 'nvidia/ngcdocstest'.
```

# 6.5. Manage Helm Charts Using the NGC API

## 6.5.1. Updating Information on the Helm Chart Page

The NGC API lets you specify information about your Helm chart. Use the NGC API Explorer page (URL: <u>https://docs.ngc.nvidia.com/models/index.html#!/Artifacts/updateArtifactInOrgUsingPATCH</u>). You can use the page to build the JSON file for use in a CURL command.

The following page elements can be edited.

| Page Element    | JSON Field       | Description                                                                             |
|-----------------|------------------|-----------------------------------------------------------------------------------------|
| Helm Chart name | displayName      | The name of the Helm chart<br>appearing in the title on the<br>tile and Helm chart page |
| Publisher       | publisher        | The organization/entity responsible for creating the asset                              |
| Logo            | logo             | URL of the image to use as the logo for the asset                                       |
| Description     | shortDescription | A short description for the Helm chart                                                  |
| Labels          | labels           | Tags to enhance search results                                                          |
| Overview tab    | description      | Content of the "Overview" tab<br>which can provide publishers<br>to convey additional   |

The JSON column shows the corresponding JSON fields to use when updating the page using the NGC API.

The following shows the relevant fields in the JSON file.

```
{ "attributes": [
    {
        "key": "string",
        "value": "string"
    }
    ],
    "builtBy": "string",
    "description": "string",
    "displayName": "string",
    "labels": [
        "string" ],
        "logo": "string",
        "publisher": "string",
    }
}
```

#### Example

The following shows example JSON values.

```
{ "builtBy": "NVIDIA",
  "description": "#NGC Docs Chart",
  "displayName": "NGC DOCS CHART TEST",
  "labels": [
  "Helm Chart", "Documentation"
 ],
  "shortDescription": "This charts is for the docs!"
 }
```

The following is an example CURL command.

```
curl -X PATCH --header 'Content-Type: application/json' --header 'Accept:
application/json' --header 'Authorization: Bearer <<BEARER TOKEN>> -d '{ "builtBy":
"NVIDIA", "description": "#Le Chart", "displayName": "NGC DOCS TEST", "labels":
[ "Helm Chart", "Documentation" ], "shortDescription": "This chart is for the
docs!" }' 'https://api.ngc.nvidia.com/v2/org/nvidian/helm-charts/ngcdocstest'
```

## 6.5.2. Deleting Helm Charts Using the NGC API

To remove Helm charts from your org or team, you must use the NGC API. Refer to <u>https://docs.ngc.nvidia.com/api/index.html#!/Model/proxyDeleteUsingDELETE</u> for a description of the relevant API.

To delete a Helm chart from an org space, issue the following:

```
$ curl -X DELETE --header 'Accept: application/json' --header 'Authorization: Bearer <Bearer
Token>' 'https://api.ngc.nvidia.com/v2/org/<org-name>/helm-charts/<chart-name>'
```

To delete a Helm chart from a Team space, issue the following:

\$ curl -X DELETE --header 'Accept: application/json' --header 'Authorization: Bearer <Bearer Token>' 'https://api.ngc.nvidia.com/v2/org/<org-name>/team/<team-name>helm-charts/<chartname>'

# 6.6. Manage Helm Charts Using the Helm CLI

## 6.6.1. Setting Up an NGC Helm Repository

1. Obtain an NGC API Key.

See Generating NGC API Keys for instructions.

- 2. Export the API Key for use in commands.
  - \$ export NGC\_API\_KEY=<your-api-key>
- 3. Add the NGC org to your Helm repository.

\$ helm repo add <repo-name> https://helm.ngc.nvidia.com/<org-name> --username=\
\$oauthtoken --password=\$NGC\_API\_KEY

Where <*repo-name*> is a name of your choosing by which you will reference the repository.

## 6.6.2. Searching for Available Helm Charts

To view a list of available Chart packages in your org, issue the following. \$ helm search <repo-name>

## 6.6.3. Fetching Helm Charts

To download (or "fetch") a Helm chart package from the repo, issue the following. \$ helm fetch <repo-name>/<chart-name>

## 6.6.4. Adding Helm Charts to a Private NGC Org/ Team

These instructions assume the Helm push plug-in is installed. To install the plug-in, issue the following.

\$ helm plugin install https://github.com/chartmuseum/helm-push

To push (upload) a Helm chart to your org space, issue the following.

\$ helm cm-push <chart-name>.tgz <repo-name>

## 6.6.5. Removing Helm Charts from a Private NGC Org/Team

To remove Helm charts from your org or team, you must use the NGC CLI or NGC API.

# Chapter 7. Private Registry Quotas and Limits

To maintain optimal performance and service quality, the following size limits are applied to the Private Registry:

| Description               | Limit | Note                                                                         |
|---------------------------|-------|------------------------------------------------------------------------------|
| Single image layer size   | 10 GB | Size limit per layer for Docker images (recommended).                        |
| Total image size          | 1 TB  | Size limit for all Docker<br>images stored in the registry<br>(recommended). |
| Total model/resource size | 5 TB  | Size limit for all models or resources stored in the registry (enforced).    |

# Chapter 8. Getting Support for NGC container registry

For additional information on using the NGC container registry and for getting help if you encounter issues, send an email to <u>enterprisesupport@nvidia.com</u> with a description of your issue and a ticket will be created for you.

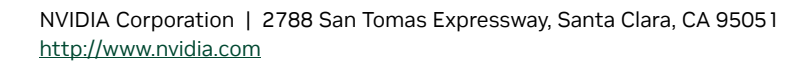

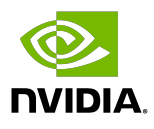

#### Trademarks

NVIDIA and the NVIDIA logo are trademarks and/or registered trademarks of NVIDIA Corporation in the United States and other countries. Other company and product names may be trademarks of the respective companies with which they are associated.

### Copyright

 $^{\mbox{\scriptsize C}}$  2020-2025 NVIDIA CORPORATION & AFFILIATES. All rights reserved.

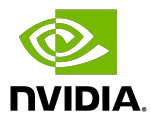